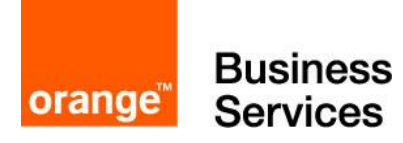

# ALCATEL OXE R 11.1 configuration guide for SIP trunks configuration requirements

March, 20<sup>th</sup> 2015 Version 1.3

# **Document control**

| Date       | version no. |               | change/addition                                            |
|------------|-------------|---------------|------------------------------------------------------------|
| 2014-07-22 | 1.0         | L.Tomaszewski | Creation of the configuration guideline R10.0 based on [1] |
| 2014-09-30 | 1.1         | L.Tomaszewski | Appendix added (8082NOE, OT4135, 4059EE configuration)     |
| 2014-10-24 | 1.2         | L.Tomaszewski | Customized configuration for the France market             |
| 2015-04-20 | 1.3         | L.Tomaszewski | Document upgrade to OTBE R2.1/OXE 11.1                     |
|            |             |               |                                                            |
|            |             |               |                                                            |
|            |             |               |                                                            |
|            |             |               |                                                            |
|            |             |               |                                                            |
|            |             |               |                                                            |
|            |             |               |                                                            |
|            |             |               |                                                            |
|            |             |               |                                                            |
|            |             |               |                                                            |
|            |             |               |                                                            |
|            |             |               |                                                            |
|            |             |               |                                                            |
|            |             |               |                                                            |
|            |             |               |                                                            |
|            |             |               |                                                            |

© copyright, Equant 2013

All rights reserved.

The information contained in this document is the property of Equant and its affiliates and subsidiary companies forming part of the Equant group of companies (individually or collectively). No part of this document may be reproduced, stored in a retrieval system, or transmitted in any form or by any means; electronic, mechanical, photocopying, recording, or otherwise, without the prior written permission of Equant. Legal action will be taken against any infringement.

Equant is part of the France Telecom group and operates under the name, Orange Business Services.

# Table of contents

| 1 | Gener      | al                 |                                                                     | 4                     |
|---|------------|--------------------|---------------------------------------------------------------------|-----------------------|
|   | 1.1<br>1.2 | Scope of Reference | the document                                                        | 4<br>4                |
| 2 | Config     | juration re        | quirements                                                          | 5                     |
|   | 2.1        | General            |                                                                     | 5                     |
|   | 2.2        | Configura          | tion principles                                                     | 5                     |
|   |            | 2.2.1              | Media parameters                                                    | 5                     |
|   |            |                    | 2.2.1.1 Fast Start                                                  |                       |
|   |            |                    | 2.2.1.2 Pavload 20ms                                                |                       |
|   |            |                    | 2.2.1.3 Round trip delay request                                    | 6                     |
|   |            |                    | 2.2.1.4 IP Domain configuration                                     |                       |
|   |            |                    | 2.2.1.5 Compression Parameters                                      |                       |
|   |            |                    | 2.2.1.6 Calling Name / Display presentation / Callback              |                       |
|   |            |                    | 2.2.1.7 Display for forward scenarios                               |                       |
|   |            |                    | 2.2.1.8 Caller secret identity                                      |                       |
|   |            |                    | 2.2.1.9 Timer 42.                                                   | 10                    |
|   |            |                    | 2.2.1.10 UDP lost                                                   | 10                    |
|   |            | 2.2.2              | Call Routing                                                        | 10                    |
|   |            |                    | 2.2.2.1 VolP Numbering plan                                         | 10                    |
|   |            |                    | 2.2.2.2 Route mechanisms on OXE                                     | 11                    |
|   |            |                    | 2.2.2.3 Calling number presentation for Forwarded Calls             | 15                    |
|   |            | 2.2.3              | 4645 Voice Mail                                                     | 16                    |
|   |            | 2.2.4              | 4059IP integration                                                  | 16                    |
|   |            |                    | 2.2.4.1 RBT tone                                                    | 16                    |
|   |            |                    | 2.2.4.2 Welcome guide                                               | 16                    |
| 3 | Config     | uration so         | creens                                                              | 17                    |
| • | 2.1        | Modio Do           | romotoro                                                            | 17                    |
|   | 3.1        |                    | Fact Start                                                          | 17                    |
|   |            | 312                | Pavload 20ms                                                        |                       |
|   |            | 313                | Round trin delay request                                            |                       |
|   |            | 314                | Compression Parameters                                              | 17                    |
|   |            | 5.1.4              | 31/1 Quantification Law                                             | 10                    |
|   |            |                    | 3142 VAD                                                            | 10                    |
|   |            |                    | 31/3 Codec Lleane                                                   | 10                    |
|   |            | 315                | Calling Name / Display presentation / Callback                      |                       |
|   |            | 316                | Display for forward scenarios                                       | 22                    |
|   |            | 317                | Caller secret identity                                              | 20                    |
|   |            | 318                | Timer 12                                                            | 20                    |
|   |            | 310                | LIDP Lost timer                                                     | 27                    |
|   | 32         | Routing n          | nechanisms on OXF                                                   | 27                    |
|   | 0.2        | 3 2 1              | Call Routing mechanisms for On-net to Off-net calls                 | 26                    |
|   | 33         | Voice Ma           | il 4645                                                             | 20                    |
|   | 0.0        | 3.3.1              | Pavload 20ms (G711)                                                 |                       |
| Λ |            |                    |                                                                     | 20                    |
| - |            |                    |                                                                     | 30                    |
|   | 4.1        | 8082 SWI           |                                                                     |                       |
|   |            | 4.1.1              | Protocol changing on a 8082 phone                                   |                       |
|   |            | 4.1.2              | 8082 VHE upgrade to R300-01.013.1                                   |                       |
|   |            |                    | 4.1.2.1 ALEDS 1001                                                  |                       |
|   |            |                    | 4.1.2.2 Defore disconnecting the oboz My IC Phone from its previous | 20                    |
|   |            |                    | 4 1 2 2 Install and configure the ALEDS tools                       |                       |
|   |            |                    | 4124 Ungrade / downgrade the phones                                 | 40<br>12              |
|   |            | 112                | Crating user on OXE for 8082 VHE with NOE                           | ۲4<br>۱۶              |
|   | 4 2        | Conferen           | ce module OT4135 configuration                                      | <del>4</del> 0<br>//7 |
|   | ۲.۷        | <u>4</u> 21        | OXE configuration                                                   |                       |
|   | 43         | T.Z.I<br>Attendent | Console 4059 FE configuration                                       | <del>4</del> 7<br>50  |
|   | 4.5        | 431                | PC configuration requirements                                       | 50<br>50              |
|   |            | 432                | OXE configuration                                                   | 50                    |
|   |            | 4.3.3              | 4059 EE application configuration                                   |                       |
|   |            |                    |                                                                     |                       |

# 1 General

# 1.1 Scope of the document

The aim of this document is to provide configuration guideline for Alcatel OmniPCX Enterprise VoIP Support of IP Telephony BIV SIP series 2 service.

BIV SIP service concentrates on validating interoperability of IMS NSN infrastructure with Alcatel OmniPCX Enterprise solution.

The document presents configuration requirements on the component of IP Telephony Architecture in order to ensure the interoperability of Alcatel OmniPCX Enterprise solutions IP PBX with IMS NSN infrastructure.

# 1.2 References

| Title/Web link                                                                                                    | Location                                             |
|----------------------------------------------------------------------------------------------------|------------------------------------------------------|
| [1] VISIT SIP Configuration Guideline for OXE                                                                                                    | UCC ALU sharepoint                                   |
| [2] Alcatel-Lucent OXE R10 SIP documentation                                                                                                    | Alcatel Business Portal/<br>Technical Knowledge Base |
| [3] TC1865 ed.02 8082 MY IC PHONE FIRMWARE UPDATE<br>PROCEDURE TO BE READY FOR OT CONNECTION FOR 8082<br>USAGE IF FIRMWARE LOWER THAN R260 01 012 6 | Alcatel Business Portal                              |
| [4] TG0071-Ed02 / 8AL 90610 USABed02<br><u>4059EE Trouble shooting guide</u>                                                                        | Alcatel Business Portal                              |
|                                                                                                    |                                                      |
|                                                                                                    |                                                      |
|                                                                                                    |                                                      |
|                                                                                                    |                                                      |
|                                                                                                    |                                                      |
|                                                                                                    |                                                      |
|                                                                                                    |                                                      |
|                                                                                                    |                                                      |
|                                                                                                    |                                                      |
|                                                                                                    |                                                      |
|                                                                                                    |                                                      |
|                                                                                                    |                                                      |
|                                                                                                    |                                                      |
|                                                                                                    |                                                      |
|                                                                                                    |                                                      |
|                                                                                                    |                                                      |

# 2 Configuration requirements

# 2.1 General

This OXE configuration guideline allows correct interoperability with the IMS NSN infrastructure.

This recommendation includes the following components:

- Media parameters
- Call Allowance control
- Call Routing to P-CSCF

# 2.2 Configuration principles

This chapter presents the configuration principles, the chapter 3 details all the screenshots of OXE.

## 2.2.1 Media parameters

To comply with the existing rules regarding the voice packetization on the IP network, the following components have to be configured:

• Type of codec: **G711** or **G729** 

 Voice Payload: payload (number of bytes) included in each IP packet 160 bytes (20ms) for G711 or 20 bytes (20ms) for G729

Silence Suppression: VAD disabled for both G711 and G729

Example with G711 codec / payload 160 bytes: each 20ms an IP packet with 160 bytes of voice is transmitted.

| IP         | UDP       | RTP      | Payload   |
|------------|-----------|----------|-----------|
| (20 bytes) | (8 bytes) | 12 bytes | 160 bytes |

**DTMF** are configured in RFC2833. All media parameters are accessible through the administration tools **OmniVista 8770** or **mgr**.

#### 2.2.1.1 Fast Start

The Fast Start mode has to be enabled through the menu **IP > IP Parameters > Fast Start**. The parameter **Fast Start** has to be set to **true**. Boards (GD and/or INTIP) must be rebooted after configuration.

#### 2.2.1.2 Payload 20ms

The payload used for codec G711 has to be configured through the menu IP > IPParameters > G711 VOIP framing. The parameter G711 VOIP framing has to be set to 20ms.

The payload used for codec G729 has to be configured through the menu IP > IPParameters > G729 VOIP framing. The parameter G729 VOIP framing has to be set to 20ms.

#### 2.2.1.3 Round trip delay request

In default configuration, OXE sends a round trip delay request but some gateways don't understand this message. Due to identified problems, the round trip delay request has to be configured though the menu IP > IP Parameters > Round trip delay request. The parameter Round trip delay request has to be set to false. OXE boards (GD and/or INTIP) must be rebooted.

#### 2.2.1.4 IP Domain configuration

Our recommendation for IP domain are the following (same as Alcatel-Lucent recommendation):

> IP Domain 0: the CS, CPU, AS are located by default here.

#### 2.2.1.5 Compression Parameters

#### Quantification Law

The recommendation for quantification law is to use A law because we are in Europe.

On OXE, the law is defined in:

- Media Gateway
- System

In Media Gateway, the law has to be configured through the menu **Media Gateway > "select** an **media Gateway instance"**. The parameter **Law** has to be set to **Default** (Default = Law of the System).

In System, the law has to be configured through the menu **System > Other System Param. > D/H> System Parameters > Law**. The parameter **Law** has to set to **A Law**.

#### Voice Activity Detection

The Voice Activity Detection (VAD) has to be configured through the menu System > Other System Param. > D/H> Compression Parameters. Parameters Voice Activity Detect (Comp Bds) and Voice Activity Detection on G.711 have to be set to false.

#### Codec Usage

The recommendation for codec usage is to use only G711 on the LAN and G711, G729 on the WAN.

In order, on OXE, the codec usage is defined by:

- Codec preference used by Trunk Group
- Codec preference used by Users
- Codec preference used by IP Domain
- Codec preference used by IP phone parameters
- Type of compression used by the system (G729/G723)
- Codec preference used by VPN Overflow

In case of intra-domain calls, the algorithm applied for the IP-Phone is determined as indicated in the figure below.

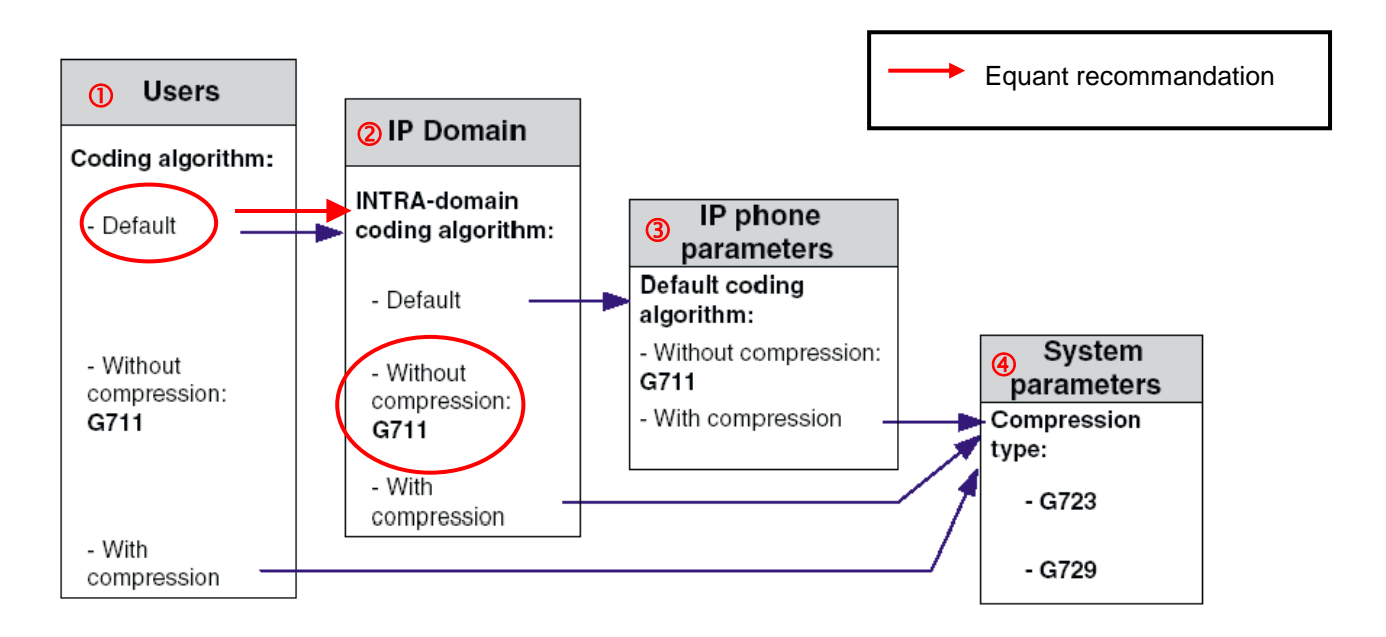

#### Compression for an Intra-Ian call (intra-domain call)

In case of extra-domain calls, IP-Phone settings are not involved. Only trunk and domain settings apply, as indicated in figures below.

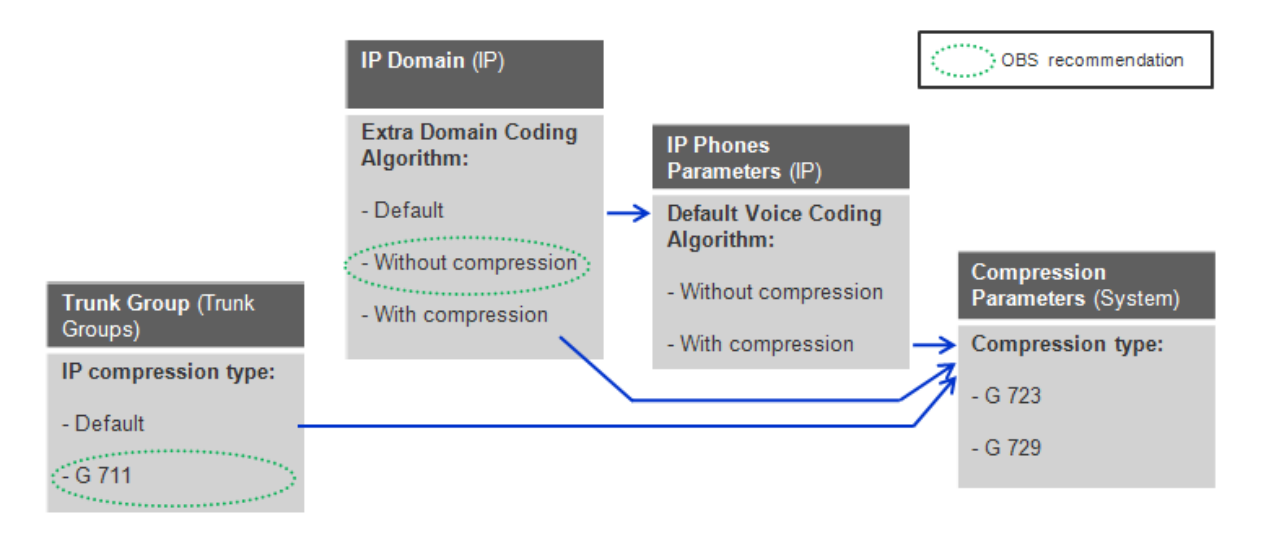

Compression for an Inter-lan call g711 (extra-domain call)

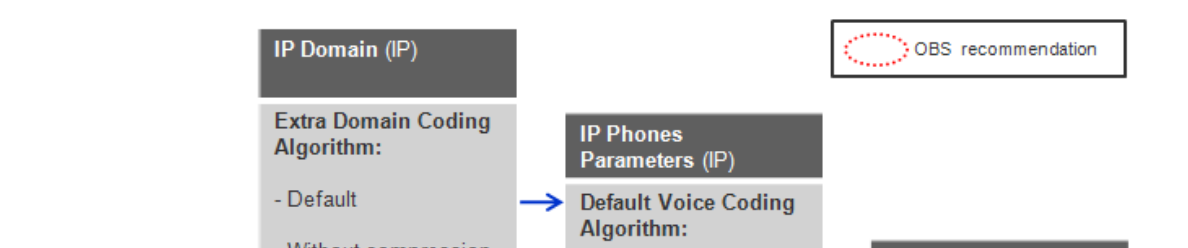

## Compression for an Inter-Ian call g729 (extra-domain call)

OBS recommendation for codec configuration is to use public SIP Trunk configuration in first step then IP Domain configuration. It is determined in the figure below.

The parameter for codec used by SIP trunk is accessible through the menu **Trunk Groups > Trunk Group >** "**select the SIP Trunk Group ID**". The parameter **IP Compression Type** has to be set to **G711** (if G711 used) or **Default** (if G729 used).

The parameter "Type of compression used by the system" is accessible through the menu **System > Other System Param. > D/H> Compression Parameters > Compression Type**. The parameter **Compression Type** has to be set to **G729**.

The parameter for codec preference used by users is accessible through the menu Users > TSC IP Users > "select a user". The parameter Voice Coding Algorithm has to be set to Default.

Parameters about IP domain are accessible through the menu IP > IP Domain. First of all you have to define codec used for intra-domain and extra-domain calls. Parameters Intradomain Coding Algorithm has to be set to Without Compression (G711) and Extra-domain Coding Algorithm has to be set to Without Compression (if G711 used) or With Compression (if G729 used). After that, you can define your IP Domain through the menu IP > IP Domain > IP Domain Address. An IP Domain is defined by an IP range. You can allocate devices (IP Phones, CPU, boards ...) to an IP Domain if you include IP address devices in the IP range of IP Domain. To create the IP range in an IP Domain, put IP address in parameters IP Address Low and IP Address High (Format X.X.X.X).

>> IP Domain 0 is the default IP Domain, Call Server IP Address must be declared on the Domain 0, the same if an external voicemail (4645/8440) is used

The parameter for codec preference used by VPN Overflow is accessible through the menu **Inter-Node links > VPN Overflow**. The parameter **IP Compression Type** has to be set to **G711** (if G711 used) or **Default** (if G729 used).

#### 2.2.1.6 Calling Name / Display presentation / Callback

Country code has to be configured through the menu **System > Other System Param > D/H > Signaling String** in order to distinguish national and international calls. To see the calling name presentation on the set display of phones for incoming calls (**national**), the parameter "**DEF**" has to be added through the menu **Translator > External Numbering Plan > Ext. Callback Translation**.

To see the calling name presentation on the set display of phones for incoming calls (intenational), the parameter "A" has to be added through the menu Translator > External Numbering Plan > Ext. Callback Translation.

To see only the display presentation on the set display of phones for incoming calls, parameters "DEF" and "A" have to be deleted through the menu **Translator > External Numbering Plan > Ext. Callback Translation**.Calling name sending over SIP Trunk toward IMS is not recommended in BIV SIP service and it should be disabled. Parameter to block sending display name to external calls is accessible through the menu **System > Other System Param > External Signaling Parameters**. The parameter **Calling Name Presentation** has to be set to false..

>> This parameter is not used in SIP-Trunking

#### Note 1:

It is possible to remove or add digits following the type of the received number:

- DEF : Default type;
- A : International type;
- B : Private type;

#### Note 2:

To use callback prefix, be careful with management of Ext. Callback Translation.

#### 2.2.1.7 Display for forward scenarios

To see the calling name presentation on the set display of called phone in forward scenarios, the parameter NPD for external forward has to be set to a value different from -1 through the menu System > Other System Param. > D/H > External Signaling Parameters > NPD for external forward.

#### 2.2.1.8 Caller secret identity

As soon as a user would like dial any number, caller secret identity can be became enabled "on demand" of the user, or automatically.

#### Regarding the method "on demand" of the user:

Accessible through the menu **Classes of Service > Phone Features COS > 0** (corresponding to the class of service of the device)

Parameter "Secret/Identity" has to be set to 1 in order to enable secret identity of caller on demand of this one.

#### Regarding the automatic method:

Accessible through the menu **Entities > then select the correct entity** which match with the correct device

Parameter "Caller ID secret" has to be set to Yes in order to enable automatically secret identity of all devices linked of this entity.

## 2.2.1.9 Timer 42

Accessible through the menu **System > Timers > 42** 

The **timer 42** has to be set to value **5**. This timer permits to speed up the display on the set (in order to send DTMF earlier or perform a second call, etc.)

#### 2.2.1.10 UDP lost

When the CS is cut from the network, after 32s the CS is up again. If the timer "UDP\_Lost + UDP\_Lost\_Reinit" is lower than 32s, the boards will reboot.

The implementation of UDP\_Lost timer isn't mandatory. We recommend to put to 45s :

• a Quality of Service COS has to be set up for each GD/GA/INTIPA :

Shelf > Board > Ethernet Parameters > "select an INTIP or GD/GA board" > IP Quality of Service = 0

• a Quality of Service COS has to be set up a for all boards and IPPhone inside their own IP Domain :

IP > IP Domain > "select an IP Domain" > IP Quality of Service = 0

Finally, UDP lost timer has to be set up for each Quality of Service COS :

IP > IP Quality of Service COS > "select CoS QoS number 0" > UDP Lost = 45s

#### 2.2.2 Call Routing

#### 2.2.2.1 VoIP Numbering plan

It is required to use a public dial plan (as described below) for BIV SIP.

| Outgoing Call (IPBX =>IMS)       | Incoming Call (IMS=> IPBX)     |
|----------------------------------|--------------------------------|
| From=+33ZABPQMCDU**              | From=+33ZABPQMCDU or<br>+CCNSN |
| RURI/To = same format as<br>PSTN | RURI/To=+33ZABPQMCDU           |

private number (if all PN have associated SDA and private numbering plan is collected)

- +CCSN
- +33ZABPQMCDU or 0033ZABPQMCDU even if calling party is in France

(\*\*) From must be either DID (NDS) number of calling phone or default public number (NDI) of calling site if calling phone doesn't have DID number

#### 2.2.2.2 Route mechanisms on OXE

Call routing decides what path an outgoing call takes using the digits that are dialed. This Configuration Guideline focuses only on call routing mechanisms for On-net calls to Off-net calls.

#### Call Routing mechanisms for On-net to Off-net calls

For Outgoing calls, public SIP Trunk configured in ARS Route is used.

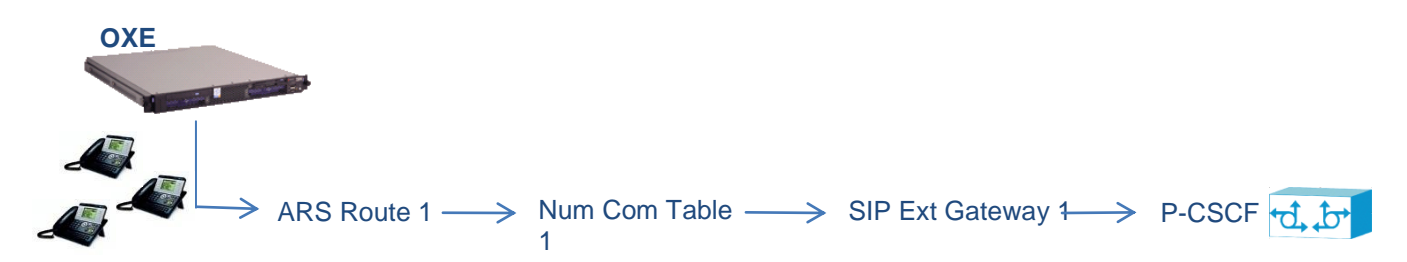

There are 10 steps for On-net calls to Off-net calls. The following chart shows the logic of the configuration of SIP trunk configuration. Steps 1 to 10 describe the call routing mechanisms for public numbering plan. If it's chosen to use a private numbering plan, follow only steps 1 to 8.

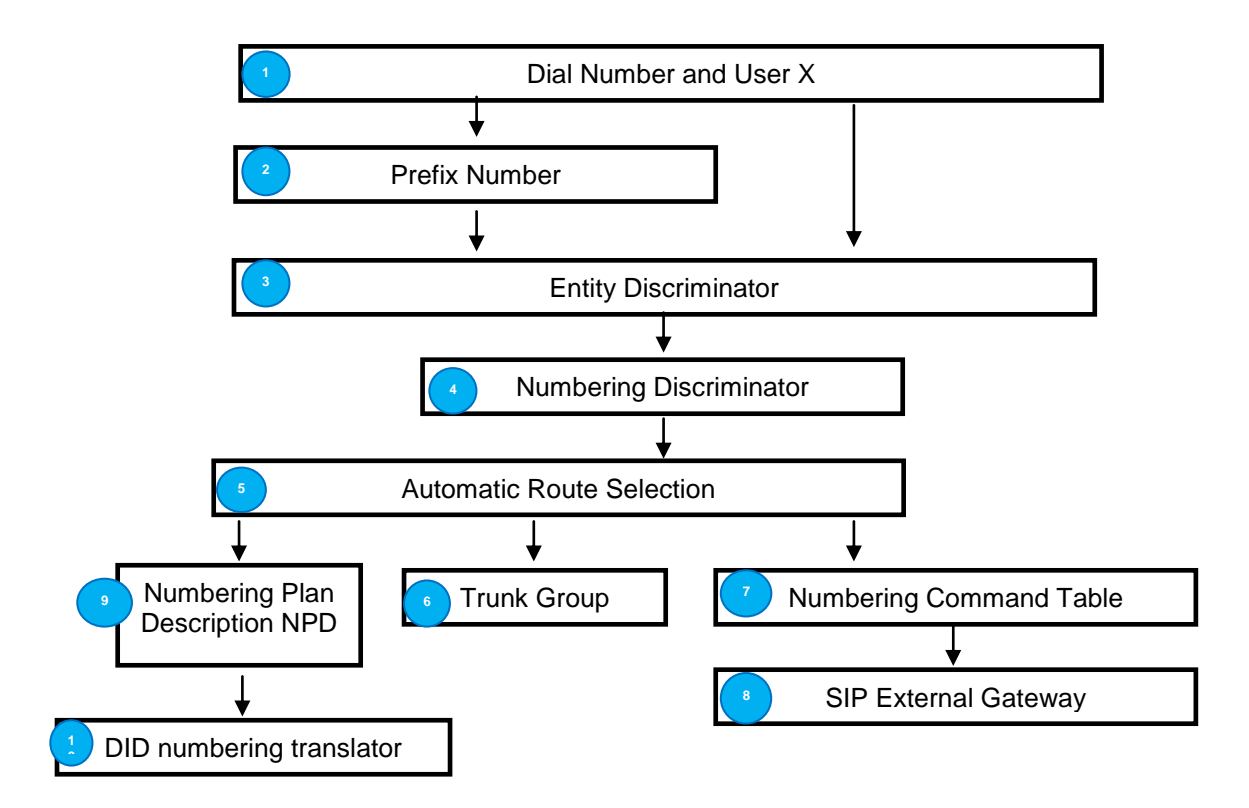

Below, are mentioned the explanations concerning the configuration of each object.

#### 1 Dial Number:

When a user dials a number, this number matches a **prefix** and the user matches an **Entity**.<sup>2</sup> Prefix Plan:

The prefix plan has to be configured through the menu **Translator > Prefix Plan > Create >** "**Prefix instance number**", type ARS Prof Trg Grp Seiz with overlap. The parameter Discriminator No. has to match a discriminator number in one Entity.

#### >> Add a screenshot

Moreover, a PCX prefix must be configured on DPNSS mode through following menu **Translator > Prefix Plan > "Prefix instance number"**.

<u>3</u> Discriminator Selector:

When a user dials a number, the user matches an **Entity Number** in **User** parameters. The Entity Discriminator has to be configured through the menu **Entities > D/H > Discriminator Selector > "select an Entity Number"**. The Discriminator No. has to match a **Numbering Discriminator**.

#### 4 Discriminator Rule:

The numbering discriminator has to be configured through the menu **Translator > External Numbering Plan > Numbering Discriminator > D/H > Discriminator Rule > "create a Discriminator No."**. The parameter **ARS Route List Number** has to match the **ARS Route**. Number of digits different than -1

4-bis

Go to translator > Automatic Route Selection > Numbering Command Table > Create

```
-Review/Modify: Numbering Command Table

Node Number (reserved) : 1

Instance (reserved) : 1

Instance (reserved) : 1

Table ID : 1

Carrier Reference : 1

Command : ------

Associated Ext SIP gateway : 1
```

#### 5 ARS Route :

The ARS matched by **Discriminator number** has to be configured through the menu **Translator > Automatic Route Selection > ARS Route list > D/H > ARS Route > "create a ARS Route list"**. The parameter Trunk Group has to match the public SIP Trunk Group and the parameter Numbering Command Tabl. ID has to match a SIP external gateway (4-bis). ARS has to be set to Speech <u>and</u> Fax mode.<u>6</u> Trunk Groups:

The SIP Trunk Group has to be configured through the menu **Trunk Groups**. The parameter **Trunk Group Type** has to be set to **T2**, **Q931 Signal variant**: **ISDN All Countries** and **T2 Specification** has to be set to **SIP**.

Note: Remote Network number selected must not be used on another Trunk Group

The number of access associated to this trunk has to be configured through the menu **Trunk Groups > Trunk Group > Virtual accesses for SIP > "select a Trunk Group ID"**.

#### see 4-bis<sup>8</sup> SIP Ext Gateway:

Accessible through the menu **SIP > SIP Ext Gateway**.

The parameter **SIP Remote domain**, **Belonging Domain** and **Outgoing Realm** have to match the **domain name** of the IMS network.

Number of the port **5060** to which the OXE sends SIP messages toward P-CSCF has to be configured through the parameter **SIP Port Number**.

The parameter **SIP Transport Type** has to be set to **UDP** as required by the IMS NSN infrastructure.

**Registration ID** has to match IPBX NDI trunk number in format +33ZABPQMCDU and **Registration timer** equal to 3600.

SIP Outbound Proxy has to be set up to FQDN of the P-CSCF which is resolved by DNS servers which IP addresses have to be configured in SIP DNS1 IP Address and SIP DNS2 IP Address fields. DNS type has to be configured as DNS A.

Outgoing username and Outgoing Password are used to authorize outgoing SIP requests.

**Outgoing username** has to match the form **+33ZABPQMCDU@Domain\_Name**, where +33ZABPQMCDU is NDI number of the SIP trunk and Outgoing Password must match the one provided by a network administrator.

The parameter **RFC 3325 supported by the distant** has to be set to , **why False?** To be compliant with SIP profile, SDP mustn't be present in 180 ringing sent by OXE. The parameter **SDP in 18x** has to be set to **false**. The parameter **Minimal authentication method** has to be set to **SIP None**. To be compliant with SIP profile, the parameter **Dynamic Payload type for DTMF** has to be set to **101**.

The provisional acknowledge responses (PRACK) separated in two new others **100REL for outbounds calls** and **100REL for incoming calls**. As the IMS does not support PRACK, both parameter have to be set up to **Not Supported**.

No probing is required by the IMS as this function is handled by registration process, then the parameter **Supervision timer** has to be set to **0**.

The parameter **Send only trunk group algo** has to be set to **false** in order to send both G711 and G729 codec offer.

The parameter **Trunk Group number** has to match the **public SIP Trunk Group** in order to route incoming calls from the IMS.

The parameter Support Re-invite without SDP has to be set to TRUE in order to optimize capabilities exchanges in case of transfer offnet – offnet9 Numbering Plan Description:

Accessible through the menu Translator > External Numbering Plan > Numbering Plan Description. > Create

The numbering plan description translates the private call numbers and builds the outgoing call numbers through these parameters: Calling/Called Numbering Plan Identifier and Calling/Called DID Identifier.

Calling Numbering plan ident. ?

Called numbering plan ident. +

**10** DID numbering translator:

Accessible through the menu **Translator > External Numbering Plan > DID Numbering Translator**.

The DID numbering translator matches the internal number to the external number,

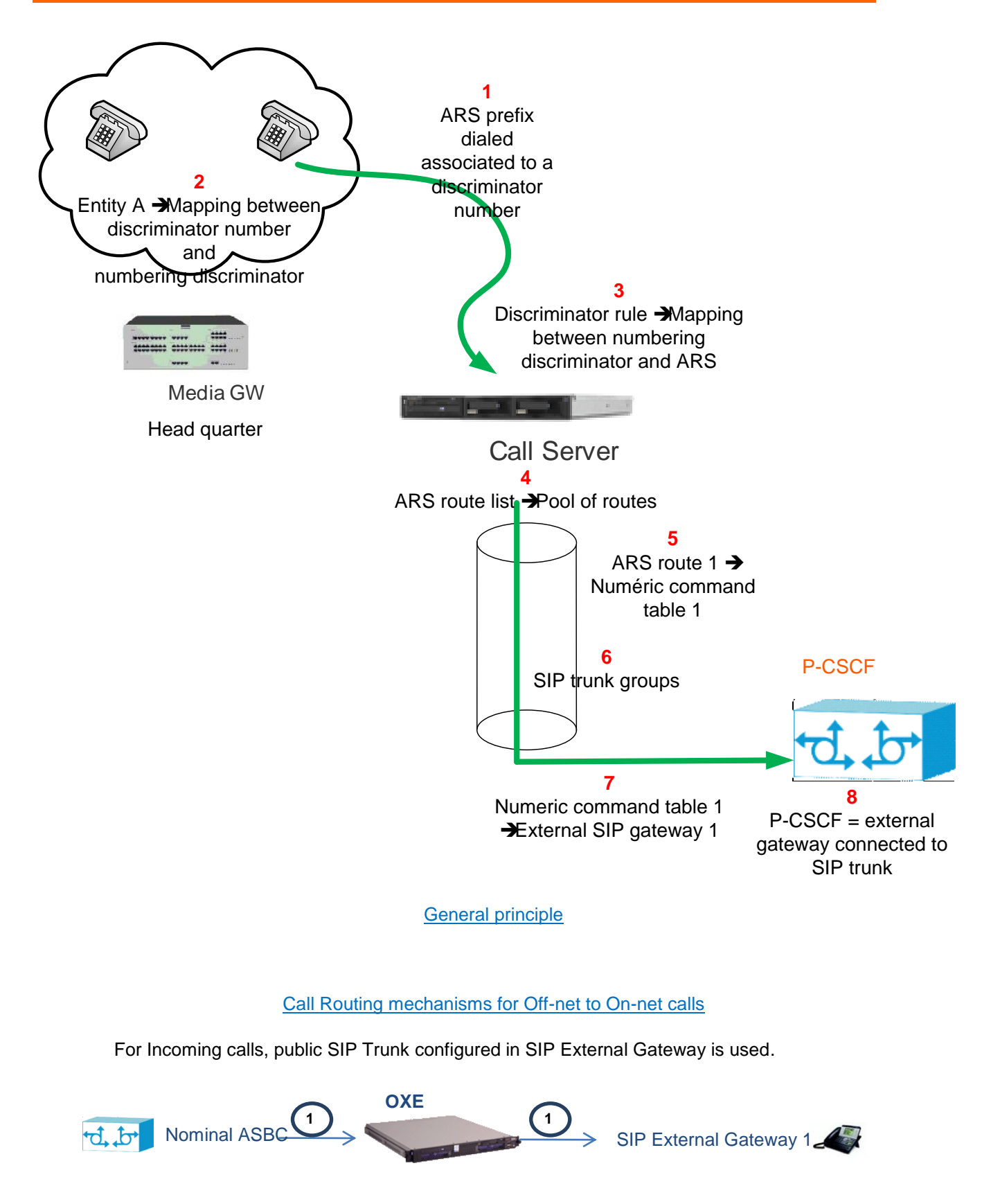

# Incoming Calls Routing Mechanisms

There are 4 steps for Off-net calls. The following chart shows the logic of the configuration of SIP trunk configuration.

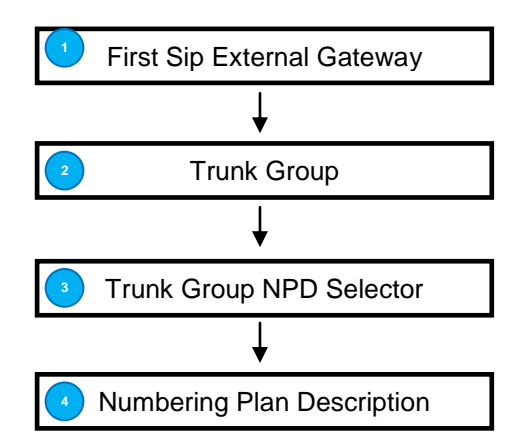

# <u>3</u> Trunk Group NPD Selector:

Accessible through the menu **Trunk Groups > D/H > Trunk Group NPD Selector**". The parameter associates the trunk group to a public NPD id.<u>4</u> Numbering Plan Description: Accessible through the menu **Translator > External Numbering Plan > Numbering Plan** 

#### Description.

The numbering plan description translates the incoming call numbers and builds the internal call numbers through these parameters: Calling/Called Numbering Plan Identifier and Calling/Called DID Identifier.

The same as previsously?

#### 2.2.2.3 Calling number presentation for Forwarded Calls

It is recommended for each new installation or migration to activate the diversion field for external forward. To perform, three parameters have to be activated:

To configure initial caller number to be forwarded by forwarding party the parameter "NPD for external Forward" set up to value different than "-1", accessible through the menu **System** > Other System Param > External system parameters > NPD for external forward

**Note:** Diversion and History-Info headers have to be disabled by IPBX. For that the parameter "IE External Forward", accessible through the menu **Trunk Groups > Trunk Group** must be setup to value None.

# 2.2.3 4645 Voice Mail

The payload used for 4645 (codec G711) has to be configured through the menu IP > IP Parameters > G711 VOIP Framing for 4645. The parameter G711 VOIP Framing for 4645 has to be set to 20ms (only supported for Appliance Servers and CS2 boards).

**Note** (restriction): For CS1 (Common Hardware first release), "G711 VOIP Framing for 4645" parameter has to remain in the default configuration (30ms).

# 2.2.4 4059IP integration

#### 2.2.4.1 RBT tone

The parameter **Tone presence** has to be activated through the menu **Attendant > Attendant sets** in order to have a ringing tone in the handset.

#### 2.2.4.2 Welcome guide

To have a welcome message, the **timer 102** has to be modified (different to value **0**) through the menu **System > Timers > 102**.

# 3 Configuration screens

**Note:** The **static parameters** are in blue and in bold while the *variable parameters* are in blue and in italic in this chapter.

# 3.1 Media Parameters

# 3.1.1 Fast Start

Accessible through the menu IP > IP Parameters > Fast Start.

| P Parameters                   |                                        |
|--------------------------------|----------------------------------------|
| <br>System Option + Fast Start |                                        |
| Fact Start - True              | parameter has to be set to <b>True</b> |
| Fast Start + True              |                                        |

# 3.1.2 Payload 20ms

To comply with our requirements:

- Payload for G.711 has to be set to 20ms through the menu **IP > IP Parameters >** G711 VOIP Framing.

| P Parameters                          |                                           |
|---------------------------------------|-------------------------------------------|
| <br>System Option + G711 VOIP Framing |                                           |
| G711 VOIP Framing + 20 ms             | G711 payload has to be set to <b>20ms</b> |
|                                       |                                           |

Payload for G.729 has to be set to 20ms through the menu IP > IP Parameters > G729 VOIP Framing.

| P Parameters                          | ]                                         |
|---------------------------------------|-------------------------------------------|
| <br>System Option + G729 VOIP Framing |                                           |
| G729 VOIP Framing + 20 ms             | G729 payload has to be set to <b>20ms</b> |
|                                       |                                           |

# 3.1.3 Round trip delay request

To comply with our requirements, the Round trip delay request has to be disabled because some gateways don't understand this message. This parameter is accessible through the menu IP > IP Parameters > Round trip delay request.

 IP Parameters

 ...

 System Option + Round trip delay request

 Round trip delay request + False

# 3.1.4 Compression Parameters

#### 3.1.4.1 Quantification Law

#### Media Gateway:

Accessible through the menu Media Gateway > "select an media Gateway instance".

| ┌── Media Gateway                    |   | ······                                    |
|--------------------------------------|---|-------------------------------------------|
|                                      |   |                                           |
| Main shelf type + Media Gateway Larg | e | parameter has to be set to <b>Default</b> |
| Reference + YES                      |   |                                           |
| First expansion shelf type + None    |   |                                           |
| Second expansion shelf type + None   |   |                                           |
|                                      |   |                                           |

#### System:

Accessible through the menu System > Other System Param. > System Parameters > Law.

| System Parameters       | ]                                |
|-------------------------|----------------------------------|
| <br>System Option + Law |                                  |
|                         | parameter has to be set to A Law |
| Law + A Law             |                                  |

#### 3.1.4.2 VAD

To comply with our requirements, the Voice Activity Detection has to be disabled through two parameters:

1. First in System > Other System Param. > Compression Parameters > Voice Activity Detect (Comp Bds).

| <br>System Option + Voice Activity Detect (Comp Bds)                      | Compression Parameters                               | ]                                       |
|---------------------------------------------------------------------------|------------------------------------------------------|-----------------------------------------|
|                                                                           | <br>System Option + Voice Activity Detect (Comp Bds) |                                         |
| Voice Activity Detect (Comp Bds) + False parameter has to be set to False | Voice Activity Detect (Comp Bds) + False             | parameter has to be set to <b>False</b> |

2. Second in System > Other System Param. > Compression Parameters > Voice Activity Detection on G711.

| Compression Parameters                               | ]                                       |
|------------------------------------------------------|-----------------------------------------|
| <br>System Option + Voice Activity Detection on G711 |                                         |
| Voice Activity Detection on G711 + False             | parameter has to be set to <b>False</b> |

#### 3.1.4.3 Codec Usage

To comply with the existing rules regarding the voice packetization on the IP VPN network, the following components have to be configured:

- Type of codec: G711/G729
- Intra LAN calls in G711
- Inter LAN calls in G711/ G729

#### Compression Type:

Accessible through the menu System > Other System Param. > Compression Parameters > Compression Type.

| Compression Parameters               |                                 |
|--------------------------------------|---------------------------------|
| <br>System Option + Compression Type |                                 |
| Compression Type + G 729             | parameter has to be set to G729 |

#### Codec by Users:

Accessible through the menu Users > TSC IP Users > "select an user".

| r TSC IP User                                                |                                           |
|--------------------------------------------------------------|-------------------------------------------|
| <br>Directory Number : 1521101<br>Directory Number : 1521101 |                                           |
| Set Type + IPTouch 4068<br>Voice Coding Algorithm + Default  | parameter has to be set to <b>Default</b> |
| Terminal Ethernet Address : 00:80:9f:78:20:ac                |                                           |
| IP Address : 10.152.101.21                                   |                                           |
| IP Domain Number : 0                                         |                                           |
| Use of volume in system + YES                                |                                           |
| Reset For Update Authorized + YES                            |                                           |
| IP-Softphone Emulation + NO                                  |                                           |

#### Codec by IP Domain:

Accessible through the menu IP > IP Domain > "select an IP Domain".

- G711 configuration:

<mark>ر —</mark> IP domain

Intra-Domain Coding Algorithm has to be set to **Without Compression**  IP Domain Number : 0

IP Domain Name : -----Country + Default Intra-domain Coding Algorithm + Without Compression Extra-domain Coding Algorithm + Without Compression FAX/MODEM Intra domain call transp + NO FAX/MODEM Extra domain call transp + NO Domain Max Voice Connection : -1 IP Quality of service : 0 Contact Number : -----Backup IP address : -----Trunk Group ID : -1 IP recording quality of service : 0 Time Zone Name + System Default Calling Identifier : -----Supplement. Calling Identifier : -----SIP Survivability Mode + NO

Extra-Domain Coding Algorithm has to be set to **Without Compression** 

- G729 configuration:

| r— IP domain                                        | ]                                                                         |
|-----------------------------------------------------|---------------------------------------------------------------------------|
| <br>IP Domain Number : 0                            | Intra-Domain Coding Algorithm has to be set to <b>Without Compression</b> |
| IP Domain Name :                                    |                                                                           |
| Country + Default                                   |                                                                           |
| Intra-domain Coding Algorithm + Without Compression |                                                                           |
| Extra-domain Coding Algorithm + With Compression    |                                                                           |
| FAX/MODEM Intra domain call transp + NO             |                                                                           |
| FAX/MODEM Extra domain call transp + NO             |                                                                           |
| Domain Max Voice Connection : -1                    |                                                                           |
| IP Quality of service : 0                           | Extra-Domain Coding Algorithm has to                                      |
| Contact Number :                                    | be set to With Compression                                                |
| Backup IP address :                                 |                                                                           |
| Trunk Group ID : -1                                 |                                                                           |
| IP recording quality of service : 0                 |                                                                           |
| Time Zone Name + System Default                     |                                                                           |
| Calling Identifier :                                |                                                                           |
| Supplement. Calling Identifier :                    |                                                                           |
| SIP Survivability Mode + NO                         |                                                                           |

Accessible through the menu **IP** > **IP Domain** > **IP Domain Address**. This menu allows defining a range of IP addresses belonging to an IP domain.

Call server must necessarily belong to domain 0.

#### – IP Domain Address—

Node Number (reserved) : 202 Instance (reserved) : 1 IP Domain Number : 0 IP Address Low : 6.4.36.1

I

IP Address High : 6.4.36.254 IP NetMask : 255.255.25.0 IP Address Type + IP Range

# Codec by Trunk Group:

Accessible through the menu Trunk Groups > Trunk Group:

- G711 configuration:

| - Trunk Group-                                 |                                       |
|------------------------------------------------|---------------------------------------|
|                                                | public SIP Trunk (106 in the example) |
| Trunk Group ID : 106                           |                                       |
| Instance (reserved) : 1                        |                                       |
|                                                |                                       |
| Trunk Group Type + 12                          |                                       |
| T2 Specification + SIP                         |                                       |
| Public Network Ref. :                          |                                       |
| VG for non-existent No. + YES                  |                                       |
| Entity Number : 100                            |                                       |
| Supervised by Routing + NO                     |                                       |
| VPN Cost Limit for Incom.Calls : 0             |                                       |
| Immediate Trk Listening if VPNCall + YES       |                                       |
| VPN TS % : 50                                  |                                       |
| CSTA-Monitored + NO                            |                                       |
| Max.% of trunks out CCD : 0                    |                                       |
| Ratio analog.to ISDN cost :                    |                                       |
| TS Distribution on Accesses + YES              |                                       |
| Quality profile for voice over IP + Profile #1 | parameter has to be set to G711       |
| IP Compression Type + G 711                    | ,                                     |
| IE for external forward + Nothing              |                                       |
|                                                |                                       |

- G729 configuration:

| – Trunk Group                                  |                                           |
|------------------------------------------------|-------------------------------------------|
| <br>Trunk Group ID : 106                       | public SIP Trunk (106 in the example)     |
| Instance (reserved) : 1                        |                                           |
| Trunk Group Type + T2                          |                                           |
| T2 Specification + SIP                         |                                           |
| Public Network Ref. :                          |                                           |
| VG for non-existent No. + YES                  |                                           |
| Entity Number : 100                            |                                           |
| Supervised by Routing + NO                     |                                           |
| VPN Cost Limit for Incom.Calls : 0             |                                           |
| Immediate Trk Listening if VPNCall + YES       |                                           |
| VPN TS % : 50                                  |                                           |
| CSTA-Monitored + NO                            |                                           |
| Max.% of trunks out CCD : 0                    |                                           |
| Ratio analog.to ISDN cost :                    |                                           |
| TS Distribution on Accesses + YES              |                                           |
| Quality profile for voice over IP + Profile #1 | parameter has to be set to <b>Default</b> |

#### IP Compression Type + Default IE for external forward + Nothing

#### 3.1.5 Calling Name / Display presentation / Callback

Country code has to be configured through the menu **System > Other System Param > Signaling String** in order to distinguish national and international calls.

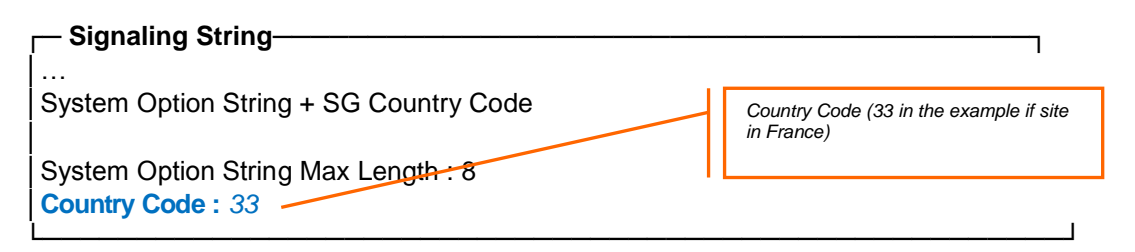

The parameter "DEF" has to be added through the menu **Translator > External Numbering Plan > Ext. Callback Translation** in order to see the calling name presentation on the set display of phones for incoming calls (**national**).

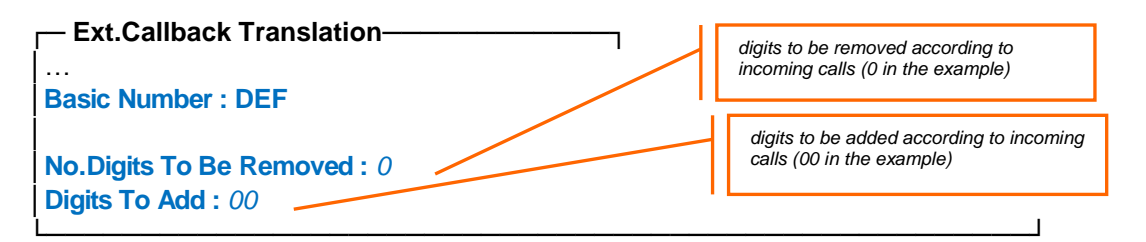

The parameter "A" has to be added through the menu **Translator > External Numbering Plan > Ext. Callback Translation** in order to see the calling name presentation on the set display of phones for incoming calls (**international**).

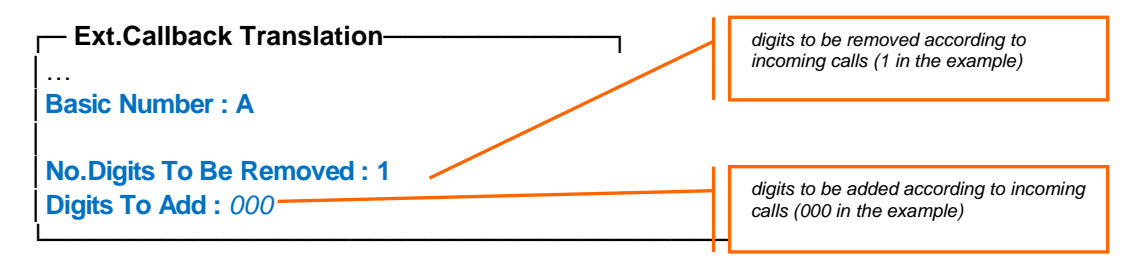

Parameters "DEF" and "A" have to be deleted through the menu **Translator > External Numbering Plan > Ext. Callback Translation** if the user wants to see only the display presentation on the set display of phones for incoming calls.

#### <u>Note 1:</u>

To send display name to external calls, the parameter **Calling Name Presentation** has to be activated through the menu **System > Other System Param > External Signaling Parameters**.

External Signaling Parameters

System Option + Calling Name Presentation

parameter has to be set to True

#### **Calling Name Presentation + True**

#### Note 2:

It is possible to remove or add digits following the type of the received number:

- DEF : Default type;
- A : International type;
- B : Private type;

#### Note 3:

Menu Ext. Callback Translation has to be managed to use callback prefix.

#### 3.1.6 Display for forward scenarios

#### **General case**

Accessible through the menu System > Other System Param. > External Signaling Parameters > NPD for external forward.

| External Signaling Parameters            | ]                                                                                  |
|------------------------------------------|------------------------------------------------------------------------------------|
| System Option + NPD for external forward | parameter has to be set to a value<br>different from <b>-1</b> (33 in the example) |
| NPD for external forward : 33            |                                                                                    |

#### 3.1.7 Caller secret identity

As soon as a user would like dial any number, caller secret identity can be became enabled "on demand" of the user, or automatically.

#### "On demand" of the user:

Accessible through the menu Classes of Service > Phone Features COS > 0 (corresponding to the class of service of the device)

| Phone Features COS |                                                                                                    |
|--------------------|----------------------------------------------------------------------------------------------------|
| Secret/Identity: 1 | parameter has to be set to 1 in order to<br>enable secret identity of caller on<br>demand of this and |

#### Automatically:

Accessible through the menu Entities > then select the correct entity which match with the correct device

| Entities |                                                                                                    |  |
|----------|----------------------------------------------------------------------------------------------------|--|
|          | parameter has to be set to Yes in order<br>to enable automatically secret identity of<br>all devices linked of this entity |  |
|          |                                                                                                    |  |

... Caller ID secret + Yes ...

#### 3.1.8 Timer 42

Accessible through the menu **System > Timers > 42**.

| Timers             | 1                                   |
|--------------------|-------------------------------------|
| <br>Timer No. : 42 |                                     |
|                    | parameter has to be set to <b>5</b> |
| Timer units : 5    |                                     |

# 3.1.9 UDP Lost timer

First, you have to set up a Quality of Service COS for each GD/GA/INTIP through the menu **Shelf > Board > Ethernet Parameters > "select an INTIP or GD/GA board"**.

| - Ethernet Parameters-                     |                                          |
|--------------------------------------------|------------------------------------------|
|                                            |                                          |
| Interface Type + GD                        |                                          |
| Board IP Address : 6.4.36.5                |                                          |
| IP NetMask : 255.255.255.0                 |                                          |
| Default Gateway IP Address : 6.4.36.254    | normalizzation to the second to <b>0</b> |
| IP Quality of service : 0                  | parameter has to be equal to U           |
| Cryptographic box address :                |                                          |
| Board Ethernet Address : 00:80:9F:81:DB:12 |                                          |
| Interworking with Gatekeeper + YES         |                                          |
| Gatekeeper ID : 1                          |                                          |
| Numb. of sig. channels IP Phones : 0       |                                          |
| Numb. of sig. channels inter-ACT : 0 -     |                                          |
| Board Ethernet Address : 00:80:9F:8        |                                          |
| IP Domain Number : 0                       |                                          |
| E164 Number List Index : -1                |                                          |
| Gateway H323 name :                        |                                          |
|                                            |                                          |

Then, you have to set up a Quality of Service COS for all GD/GA/INTIP and IP phones inside their own IP Domain through the menu **IP > IP Domain > "select an IP Domain"**.

| - IP domain                                         |                                                   |
|-----------------------------------------------------|---------------------------------------------------|
|                                                     | I                                                 |
|                                                     |                                                   |
| IP Domain Name :                                    |                                                   |
| Country + Default                                   |                                                   |
| Intra-domain Coding Algorithm + Without Compression |                                                   |
| Extra-domain Coding Algorithm + Without Compression |                                                   |
| FAX/MODEM Intra domain call transp + NO             |                                                   |
| FAX/MODEM Extra domain call transp + NO             |                                                   |
| Domain Max Voice Connection : -1                    | all IPPhones and boards in this IP                |
| IP Quality of service : 0                           | Domain will have the IP QoS Cos equal to <b>0</b> |

| Contact Number :                    |
|-------------------------------------|
| Backup IP address :                 |
| Trunk Group ID : -1                 |
| IP recording quality of service : 0 |
| Time Zone Name + System Default     |
| Calling Identifier :                |
| Supplement. Calling Identifier :    |
| SIP Survivability Mode + NO         |
|                                     |

Finally, you set up UDP lost timer for each Quality of Service COS through the menu **IP** > **IP Quality of Service COS** > "select CoS QoS number 0".

| IP Quality Of Service COS                                                                                  | —                                                               |
|----------------------------------------------------------------------------------------------------|-----------------------------------------------------------------|
| IP QoS COS : 0                                                                                             |                                                                 |
| Quality of Service Category Name :<br>8021Q Used + False<br>8021p Priority : 5<br>VLAN ID : 0              |                                                                 |
| TOS/diffServ : 46<br>UDP Lost : 45<br>UDP Lost Reinit : 7<br>UDP Keep-alive : 15<br>SIP Diff. Service : 40 | for the IP QoS CoS 0, the UDP Lost<br>time is set to <b>45s</b> |

# 3.2 Routing mechanisms on OXE

#### 3.2.1 Call Routing mechanisms for On-net to Off-net calls

To understand call routing mechanisms with Global Gateway, we will follow a call example (call from IP Phone "1009" to "0223XXXXX").

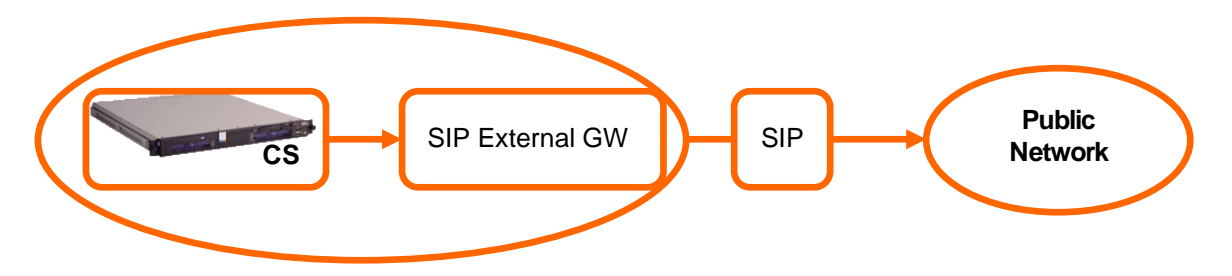

There are 19 steps for On-net calls to Off-net calls:

Step 1 Dial Number:

When a user dials a number, this number matches a **prefix** and the user matches an **Entity**.

#### Step 2 SIP Gateway:

The **internal** SIP gateway is necessary to start SIP processes. There is only one gateway running on the CS. The SIP gateway has to be configured through the menu SIP > SIP Gateway.

**Note:** It is advised to declare **SIP Subnetwork** and **SIP Trunk Group** parameters, even if they are not necessary for BIV SIP (as they are only used for SIP endpoints : SIP Phones, Voice Mail 8440 for instance). SIP Trunk Group configurable through the menu **SIP > SIP Gateway** matches the **private SIP Trunk** used by SIP endpoints.

#### Session Timer is too low, Min Session Timer: 1800, Session Timer: 3600

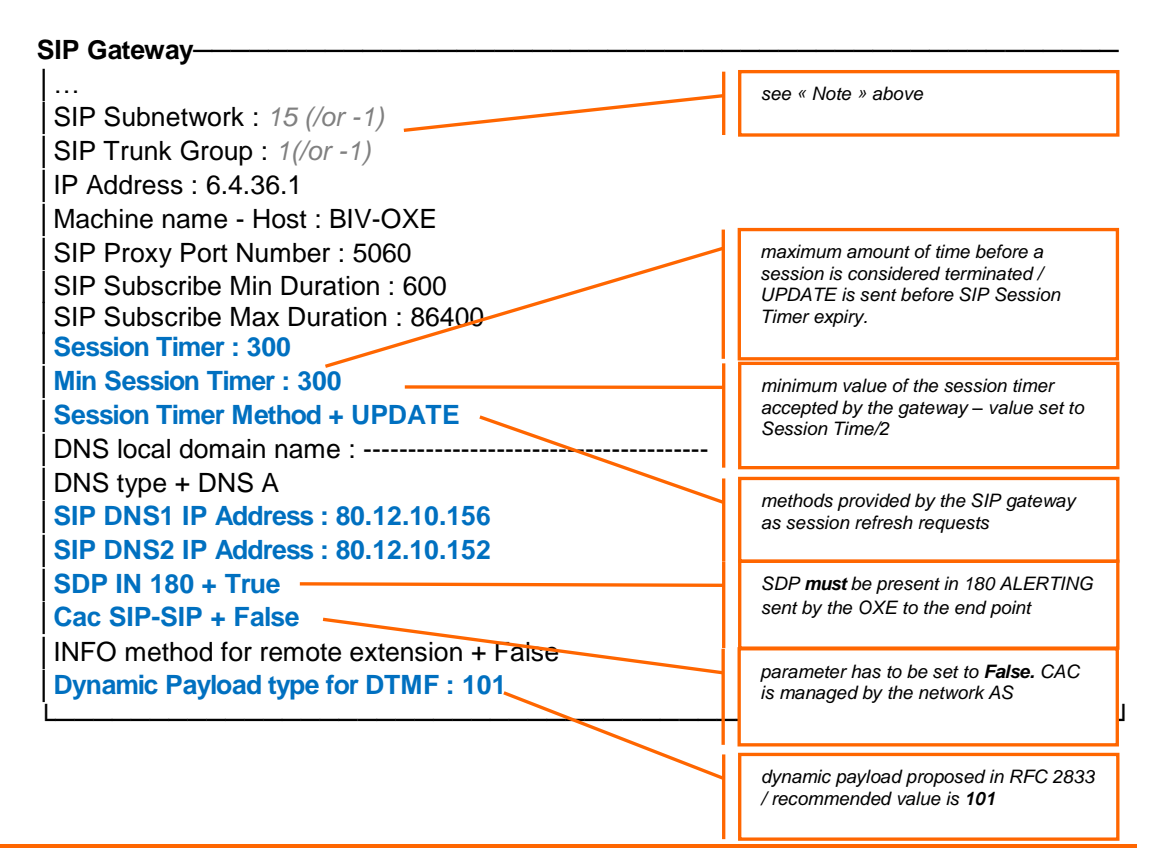

SIP Proxy:

Accessible through the menu **SIP > SIP Proxy**.

Default value of minimal authentication method is digest, not SIP None

Default value of Only authenticated incoming calls is TRUE, not False

| r— SIP Proxy———————                                                                                                    |                                                                                                    |
|----------------------------------------------------------------------------------------------------|----------------------------------------------------------------------------------------------------|
| SIP initial time-out : 500<br>SIP timer T2 : 4000<br>Dns Timer overflow : 5000<br>Recursive search + False<br>Minimal authentication method + SIP None<br>Authentication realm :                                        | parameter has to be set to <b>500</b> /<br>attribute specifies the initial value in<br>milliseconds of the request/reply SIP<br>message retransmission timeout. The<br>retransmission timeout doubles after<br>each retransmission. |
| Only authenticated incoming calls + False<br>Framework Period : 3<br>Framework Nb Message By Period : 25<br>Framework Quarantine Period : 1800<br>TCP when long messages: False<br>Retransmission number for INVITE : 5 | TCP when long messages parameter<br>has to be set to <b>False</b> , in order to<br>disable a possible change-over through<br>TCP.                                                                                                   |
|                                                                                                    | 1                                                                                                    |

Step 4 Trunk Groups:

Accessible through the menu Trunk Groups.

| Trunk Groups                             | public SIP Trunk (106 in the example) |
|------------------------------------------|---------------------------------------|
|                                          |                                       |
| Trunk Group ID : 106                     | parameter has to be set to <b>T2</b>  |
| Trunk Group Type + T2                    |                                       |
| Trunk Group Name : BIV_SIP               | name of Trunk Group (BIV_SIP in the   |
| UTF-8 Trunk Group Name :                 | example)                              |
| Number Compatible With : -1              |                                       |
| Remote Network : 0                       | parameter has to match a Remote       |
| Shared Trunk Group + False               | Network (0 in the example)            |
| Special Services + Nothing               |                                       |
| Node number : 2                          |                                       |
| Transcom Trunk Group + False             | node number (2 in the example)        |
| Auto.reserv.by Attendant + False         |                                       |
| Overflow trunk group No. : -1            |                                       |
| Tone on seizure + False                  | parameter has to be set to ISDN all   |
| Private Trunk Group + False              | countries                             |
| Q931 Signal variant + ISDN all countries |                                       |
| SS7 Signal variant + No variant          |                                       |
| Number Of Digits To Send : 0             |                                       |
| Channel selection type + Quantified      |                                       |
| Auto.DTMF dialing on outgoing call + NO  | parameter has to be set to <b>SIP</b> |
| T2 Specification + SIP                   |                                       |
| Homogenous network for direct RTP + NO   |                                       |
| Public Network COS : 31                  |                                       |
| DID transcoding + False                  |                                       |
| Can support UUS in SETUP + True          |                                       |
| <br>  Implicit Priority                  |                                       |

Activation mode : 0 Priority Level : 0

Preempter + NO

ncoming calls Restriction COS : 10 utgoing calls Restriction COS : 10 Callee number mpt1343 + NO Overlap dialing + YES Call diversion in ISDN + NO

#### Step 5 Trunk Group:

Accessible through the menu Trunk Groups > Trunk Group > "select a Trunk Group ID".

| r Trunk Group                                  |                                                                       |
|------------------------------------------------|-----------------------------------------------------------------------|
|                                                | public SIP Trunk (106 in the example)                                 |
| Trunk Group ID : 106                           |                                                                       |
| Instance (reserved) : 1                        | parameter has to be set to <b>T2</b>                                  |
|                                                |                                                                       |
| Trunk Group Type + T2                          |                                                                       |
| T2 Specification + SIP                         | parameter has to be set to <b>SIP</b>                                 |
| Public Network Ref. :                          |                                                                       |
| VG for non-existent No. + YES                  | entity of site (200 in the example)                                   |
| Entity Number : 100                            |                                                                       |
| Supervised by Routing + NO                     |                                                                       |
| VPN Cost Limit for Incom.Calls : 0             |                                                                       |
| Immediate Trk Listening if VPNCall + YES       |                                                                       |
| VPN TS % : 50                                  |                                                                       |
| CSTA-Monitored + NO                            |                                                                       |
| Max.% of trunks out CCD : 0                    |                                                                       |
| Ratio analog.to ISDN cost :                    |                                                                       |
| TS Distribution on Accesses + YES              |                                                                       |
| Quality profile for voice over IP + Profile #1 |                                                                       |
| IP Compression Type + G 711                    | parameter has to be set to <b>G711</b> if G711                        |
| Use of volume in system + YES                  | <u>used</u>                                                           |
| Announcement for dial tone + NO                | (*) parameter has to be set to <b>Detault</b> i <u>r</u><br>G729 used |
| Announcement for Ring tone + NO                |                                                                       |
| Private to Public Overflow + YES               |                                                                       |
| End-to-end dialing + NO                        |                                                                       |
| DTMF end-to-end signal. + NO                   |                                                                       |
| Trunk group used in DISA + NO                  |                                                                       |
| DISA Secret Code :                             |                                                                       |
| Routing To Manager + NO                        |                                                                       |
| Trunk COS : 31                                 |                                                                       |
| Sending of Progress message + YES              |                                                                       |
| No. of digits unused (ISDN) : 0                |                                                                       |
| B Channel Choice + YES                         |                                                                       |
| Channels: Attendant Control (Rsvd) : 0         |                                                                       |
| Redirection For ACD (Dissuasion) + NO          |                                                                       |
| DTO joining + NO                               |                                                                       |
| Consultation Call On B Channel + NO            |                                                                       |
| Automated Attendant + NO                       |                                                                       |

| Calling party Rights COS: 0                                   |                                                                                  |
|---------------------------------------------------------------|----------------------------------------------------------------------------------|
| TS Overflow + YES                                             |                                                                                  |
| Number To Be Added :                                          |                                                                                  |
| Charge Calling And ADN Creation + YES                         |                                                                                  |
| Logical Channel + 115 & 1731                                  |                                                                                  |
| Use Split Access + NO                                         |                                                                                  |
| Heterogeneous Remote Network + NO                             |                                                                                  |
| COS Restrictions - Barring mode + Not Restricted / Not barred | 1                                                                                |
| ARS Class of service : 31                                     |                                                                                  |
| External Access Server + NO                                   | Diversion and History-info upon forward<br>has to be disabled. The parameter has |
| CSTA Tracking MCDU Trk :                                      | to be set up to " <b>NONE</b> "                                                  |
| IE for external forward + None                                |                                                                                  |
|                                                               |                                                                                  |

Step 6 Virtual accesses for SIP:

The number of SIP accesses associated to this trunk has to be configured through the menu Trunk Groups > Trunk Group > Virtual accesses for SIP > "select a Trunk Group ID".

| Virtual accesses for SIP                        | ]                                                                                                    |
|-------------------------------------------------|----------------------------------------------------------------------------------------------------|
| Trunk Group ID : 106<br>Instance (reserved) : 1 | public SIP Trunk (106 in the example)                                                                |
| Instance (reserved) : 1                         | parameter has to be define between 2<br>(=60 simultaneous calls) and 32 (=960<br>simultaneous calls) |
| Number of SIP Accesses : 2                      |                                                                                                    |

Step 7: Numbering Plan Description.

Accessible through the menu **Translator > External Numbering Plan > Numbering Plan Description (NPD) > "select a NPD identifier"**.

| Numbering Plan Description (NPD)                      | NPD identifier (33 in the example)                             |
|-------------------------------------------------------|----------------------------------------------------------------|
|                                                       |                                                                |
| Name : BIV_SIP_NPD                                    | Numbering Plan Description name<br>BIV_SIP NPD in the example) |
| Calling Numbering plan ident. + NPI/TON ISDN National | parameter has to be set to ISDN                                |
| Authorize personal calling num use + False            | parameter has to be set to Entity source                       |
| Default number source +Entity source                  | parameter has to be set to Entity source                       |
| Calling/Connected DID identifier : 1                  | Those parameters have to be set to 1.                          |

Called DID identifier provides the match between internal and external numbers through a DID number translator rules.

In this case, the numbering format will be the following:

- Incoming call (from SBC to IPBX) :
  - RURI / To = +33ZABPQMCDU
  - PAI / From = +33ZABPQMCDU or +CCNSN
- Outgoing call (from IPBX to SBC) :
  - RURI / To = same format as PSTN network
  - PAI / From = +33ZABPQMCDU

#### Translator > External Numbering Plan > DID Numbering Translator

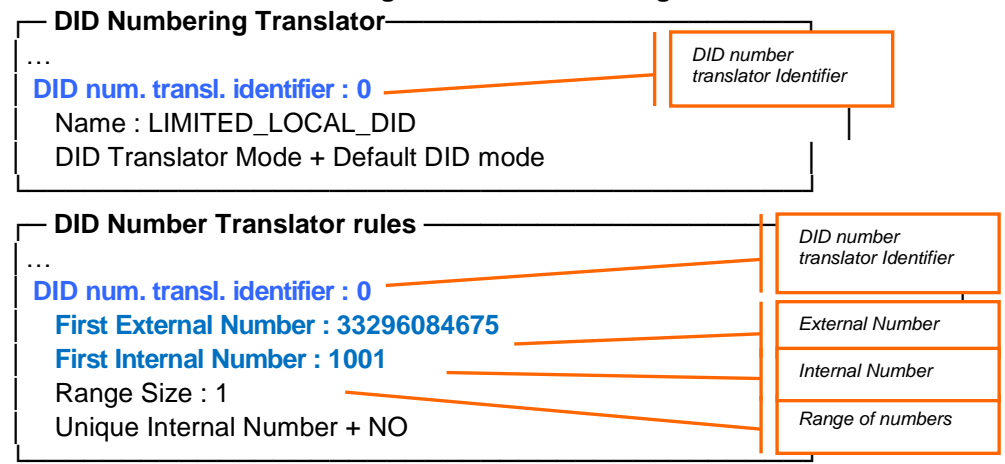

#### Step 8 Trunk group NPD selector:

The NPD number associated to this trunk has to be configured through the menu **Trunk Groups > Trunk group NPD selector > "select a Trunk Group ID"**.

| - Trunk aroun NPD selector                  |                                                               |
|---------------------------------------------|---------------------------------------------------------------|
| Train group in D selector                   | public SIP Trunk (205 in the example)                         |
| Trunk Group ID : 106                        |                                                               |
| Instance (reserved) : 1                     | parameter has to match the NPD identifier (33 in the example) |
| Public NPD ID : 33                          |                                                               |
| Private NPD ID : 0 Management Mode + Normal | parameter has to be set to Normal                             |
|                                             |                                                               |

#### <u>Step 9</u> Network Routing Table:

The Network Routing Table associated to SIP trunk has to be configured through the menu **Translator > Network Routing Table > "select a Network Number"**.

| Network Routing Table              |                                                                                              |
|------------------------------------|----------------------------------------------------------------------------------------------|
| Network Number : 0                 | parameter matching the parameter<br>Remote Network in the Trunk Groups (0<br>in the example) |
| Rank of First Digit to be Sent : 1 |                                                                                              |
| Incoming identification prefix :   | parameter has to be set to ABC_F                                                             |
| Protocol Type + ABC_F              |                                                                                              |
| Numbering Plan Descriptor ID : 11  |                                                                                              |
| ARS Route list : -1                |                                                                                              |
| Schedule number : -1               |                                                                                              |
| ATM Address ID : -1                |                                                                                              |
| Network call prefix :              |                                                                                              |
| City/Town Name :                   |                                                                                              |
| Send City/Town Name + False        |                                                                                              |
| Associated Ext SIP gateway : -1    |                                                                                              |
| Enable UTF8 name sending + True    |                                                                                              |
| Ĺ                                  |                                                                                              |

#### Step 10 Trunk COS:

Accessible through the menu External Services > Trunk COS > "select a Trunk Group COS = 31 for instance".

| Trunk COS : 31                    | parameter matching the parameter<br>Trunk COS in the Trunk Group (31 in<br>the example) |
|-----------------------------------|-----------------------------------------------------------------------------------------|
|                                   |                                                                                         |
| Connection COS : 0                |                                                                                         |
| Trunk Type + ABC_F                |                                                                                         |
| Signaling Type + Not Relevant     |                                                                                         |
| Waiting Guide + True              |                                                                                         |
| Overflow Timer on No Answer : 300 |                                                                                         |
| Overflow Timer on Waiting : 300   |                                                                                         |
|                                   |                                                                                         |
| T2 T0 ABC-F ISDN Trunks           |                                                                                         |
|                                   |                                                                                         |
| Timer T303 : 100                  |                                                                                         |
| Timer T304 : 300                  | Parameter has to be set to a value greater than 110 (>11s)                              |
|                                   |                                                                                         |
| _                                 |                                                                                         |

| Timer T310 : 110 |  |
|------------------|--|
| Timer T313 : 40  |  |
| Timer T305 : 40  |  |
| Timer T308 : 40  |  |
| Timer T309 : 900 |  |
| ì                |  |

#### Step 11 SIP Ext Gateway:

An external gateway is the internal representation of a remote proxy/gateway of an operator. It is possible to declare one or several gateways on the IPBX. The SIP external gateway has to be configured through the menu **SIP > SIP Ext Gateway**.

**Note:** the Registration ID field was previously filled for the first SIP External Gateway. It is obsolete now. That was a workaround allowing probing both Nominal and Backup proxies.

SIP Ext Gateway 1 (to Nominal Proxy): enter the name of the remote access/proxy (SBC111 in the example) **RE-INVITE** without SDP is missing SIP Ext Gatewayenter remote domain name (sip.osp.com SIP External Gateway ID : in the example) Gateway Name : sip.osp.comsip.osp.com port of SIP messages intended for the SIP Remote domain : sip.osp.com remote gateway/proxy PCS IP address : ----type of transport used by the gateway SIP Port Number : 5060 SIP Transport Type + UDP Belonging Domain : *sip.osp.com* Enter registration id present in From/To headers of Register (+33296084675 in Registration ID: +33296084675the example) Registration ID in P\_Asserted + False Enter registration timer ( 3600 in the **Registration timer : 3600** example) SIP Outbound Proxy : imspcf211gm.sip.osp.com Supervision timer: 0 parameter has to match the SIP trunk Trunk group number : 106 -(106 in the example) Pool Number : -1 Outgoing realm : sip.osp.com Outgoing username : +33296084675@sip.osp.com Enter username for authorization (in format +33ZABPQMCDU@domain) Outgoing Password : \*\*\*\*\* Confirm : \*\*\*\* Enter password for authorization Incoming username : ----parameter has to match the SIP trunk Incoming Password : -----(106 in the example) Confirm : -----PAI supported for outgoing calls / From: anonymous@anomymous.invalid RFC 3325 supported by the distant + True DNS type + DNS A SDP mustn't be present in 180 SIP DNS1 IP Address : -----ALERTING sent by the OXE SIP DNS2 IP Address : -----SDP in 18x + False no authentication requested by the Minimal authentication method + SIP None proxy INFO method for remote extension + False Send only trunk group algo + False

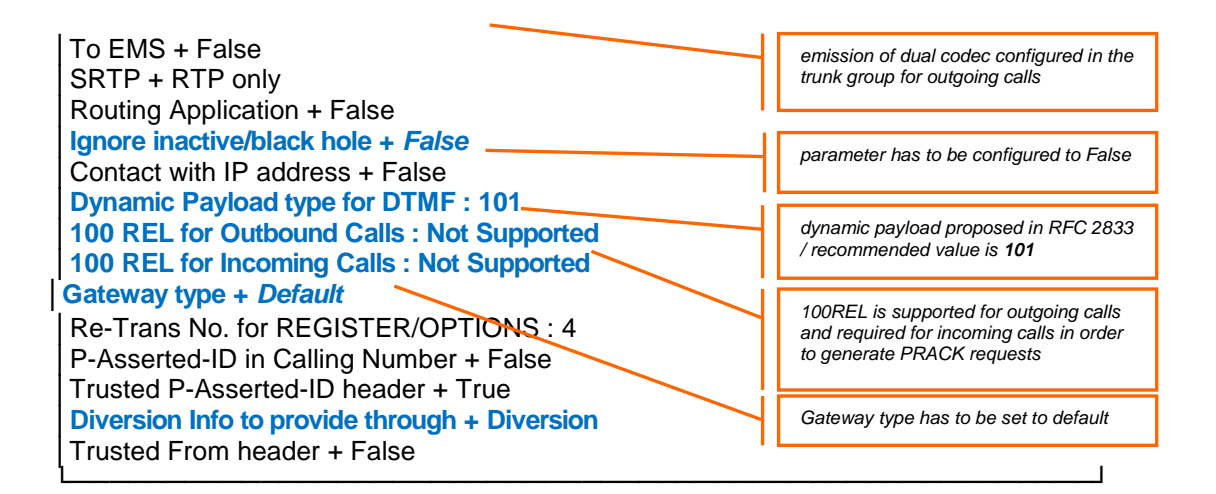

Step 12 Numbering Discriminator:

Accessible through the menu **Translator > External Numbering Plan > Numbering Discriminator**.

| Numbering Discriminator | ]                                                    |
|-------------------------|------------------------------------------------------|
| Discriminator No. : 10  | Discriminator number (10 in the example)             |
| Name : BIV_SIP          | Discriminator Selector name (BIV_SIP in the example) |

#### Step 13 Discriminator Rule:

Accessible through the menu Translator > External Numbering Plan > Numbering Discriminator > Discriminator Rule > "select a Discriminator No.".

**Note:** Several **Discriminator Rules** should be configured according to the type of outgoing calls dialed (national/international).

Example1. Discriminator Rule for National calls:

| Discriminator Rule                         | Discriminator number (10 in the example)                                            | ٦ |
|--------------------------------------------|-------------------------------------------------------------------------------------|---|
| Discriminator No. : 10<br>Call Number : 0  | rule for the dialed number (0 in the example)                                       |   |
| Area Number : 1 ARS Route List Number : 10 | parameter has to match the ARS Route<br>for SIP Trunking (10 in the example)        |   |
| Schedule Number : -1 Number of Digits : 10 | parameter has to match the exact<br>number of awaited digits (10 in the<br>example) | Ļ |

Example2. Discriminator Rule for International calls:

| Discriminator Rule                              | H | Discriminator number (10 in the example)                                  | h |
|-------------------------------------------------|---|---------------------------------------------------------------------------|---|
| Discriminator No. : 10         Call Number : 00 |   | rule for the dialed number (0 in the example)                             |   |
| Area Number : 1                                 |   | parameter has to match the ARS Route for SIP Trunking (10 in the example) |   |

| ARS Route List Number : 10<br>Schedule Number : -1<br>Number of Digits : 255 | For international calls the numer of digits                                        |
|------------------------------------------------------------------------------|------------------------------------------------------------------------------------|
| Example3. Discriminator Rule for Short Numbering calls.                      | Discriminator number (10 in the axample)                                           |
| Discriminator No. : 10 Call Number : 3                                       | rule for the dialed number (3 in the example for numbers 3XXX)                     |
| Area Number : 1<br>ARS Route List Number : 10                                | parameter has to match the ARS Route<br>for SIP Trunking (10 in the example)       |
| Number of Digits : 4                                                         | parameter has to match the exact<br>number of awaited digits (4 in the<br>example) |

Step 14 Discriminator Selector:

When a user dial a number, the user matches an **Entity Number** in **User** parameters. The Entity Discriminator has to be configured through the menu **Entities > Discriminator Selector > "select an Entity Number"**.

| Discriminator Selector                       | ]                                                                       |
|----------------------------------------------|-------------------------------------------------------------------------|
| Entity Number : 100                          | entity of site (100 in the example)                                     |
| Discriminator 00 : 10                        | parameter has to match a Numbering<br>Discriminator (10 in the example) |
| Discriminator 01 : 0                         |                                                                         |
| Discriminator 03 : 0                         |                                                                         |
| Discriminator 04 : 0<br>Discriminator 05 : 0 | 1                                                                       |

#### Step 15 Prefix Plan:

Accessible through the menu Translator > Prefix Plan > "Prefix instance number".

| r Prefix Plan                                                      | <br>                                                                                   | <b>ה</b> |
|--------------------------------------------------------------------|----------------------------------------------------------------------------------------|----------|
| <br>Number : 0                                                     | parameter has to be set to ARS Prof.Trg<br>Grp Seizure                                 |          |
| Prefix Meaning + ARS Prof.Trg Grp Seizure<br>Discriminator No. : 0 | parameter has to match the parameter<br>Entity Discriminator No. (0 in the<br>example) |          |

**Note:** Dialing by overlap is not allowed by SIP.

#### Step 16 ARS Route list:

Accessible through the menu Translator > Automatic Route Selection > ARS Route list.

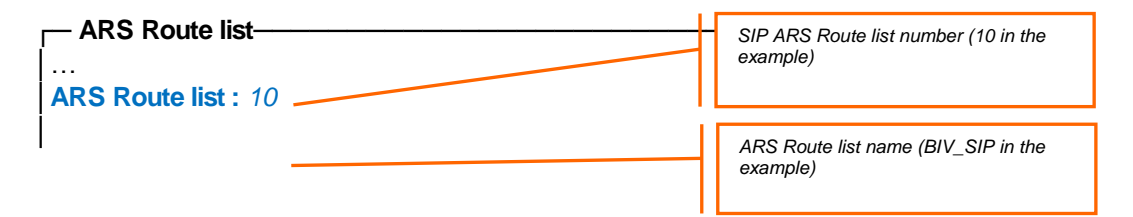

Name : *BIV\_SIP* PIN Code + False

#### Step 17 ARS Route :

Accessible through the menu Translator > Automatic Route Selection > ARS Route list > ARS Route > "select a ARS Route list".

| ARS Route                                    | SIP ARS Route list number (1 in the example)                              |
|----------------------------------------------|---------------------------------------------------------------------------|
| ARS Route list : 10                          | route of the SIP ARS (1 in the example)                                   |
| Route : 1                                    |                                                                           |
| Name : BIV_SIP                               | ARS Route list name (BIV_SIP in the<br>example)                           |
| Trunk Group Source + Route Trunk Group : 106 | parameter has to match the public SIP<br>Trunk Group (106 in the example) |
| No.Digits To Be Removed : 0                  |                                                                           |
| Digits To Add :                              | parameter has to match a SIP External                                     |
| Numbering Command Tabl. ID : 2               | Galeway                                                                   |
| VPN Cost Limit : 0                           |                                                                           |
| NPD identifier : 255                         |                                                                           |
| Route Type + Public                          |                                                                           |
| ATM Address ID : -1                          |                                                                           |
| Preempter + False                            | parameter has to be set to Speech and                                     |
| Quality                                      | Fax                                                                       |
| Quality + Speech                             |                                                                           |

#### Step 18 Time-based Route List:

Accessible through the menu Translator > Automatic Route Selection > ARS Route list > Time-based Route List > "select a ARS Route list".

| Time-based Route List                                                   |                                              |
|-------------------------------------------------------------------------|----------------------------------------------|
| ARS Route list : 1<br>Time-based Route List ID : 1                      | SIP ARS Route list number (1 in the example) |
| Time-based Route                                                        |                                              |
| [ Add ] [ Remove ] [ Next ] [Previous]                                  |                                              |
| Time-based Route                                                        | route 1 to IMS                               |
| Route Number : 1<br>Waiting Cost Limit : -1<br>Stopping Cost Limit : -1 |                                              |

<u>Step 19</u> Numbering Command Table: Must be moved before step 17 Accessible through the menu **Translator > Automatic Route Selection > ARS Route list > Numbering Command Table > "select a Numbering Command Table"**.

| -Numbering Command Table- | Η | Numbering Command Table (2 in the | $\neg$ |
|---------------------------|---|-----------------------------------|--------|
|                           |   | example)                          |        |

|                                             | used by the accounting ticket / <b>'0''=not</b>                                             |
|---------------------------------------------|---------------------------------------------------------------------------------------------|
| Table ID : 2                                | used                                                                                        |
| Command :<br>Associated Ext SIP gateway : 2 | parameter has to match the SIP<br>gateway associated for SIP Trunking (2<br>in the example) |

# 3.3 Voice Mail 4645

# 3.3.1 Payload 20ms (G711)

To comply with our requirement, payload 4645 for G711 has to be set to 20ms through the menu IP > IP Parameters > G711 VOIP Framing for 4645 (only supported for Appliance Server and CS2).

| - IP Parameters                                | ]                                  |
|------------------------------------------------|------------------------------------|
| <br>System Option + G711 VOIP Framing for 4645 |                                    |
| cystem spate start ten starting ter tere       | G711 payload has to be set to 20ms |
| G711 VOIP Framing for 4645 + 20 ms             |                                    |

# 4 APPENDIX

4.1 8082 switching to NOE protocol

# 4.1.1 Protocol changing on a 8082 phone

This procedure is available since the firmware release R300-01.013.1. If the phone release is lower, see section 4.1.2 for upgrade.

- 1. On the VHE = Reset the factory in the VHE
- 2. Reboot your VHE
- 3. On the STEP 2 log you like Admin (0000)
- 4. In the Menu Device / drag the button to "reset to factory"

| Settings            | Reset                   |
|---------------------|-------------------------|
| Device 🌳            | Reset to factory yes no |
| Audio               |                         |
| Bluetooth           |                         |
| Phone configuration |                         |
| Reset               |                         |
|                     |                         |

- 5. After reload wait step 2
- 6. On the STEP 2 log you like Admin (0000)
- 7. On the menu Device / running mode select the" Noe Protocle"

| Settings         | Running mode        |
|------------------|---------------------|
| Polling timer    | NOE protocol yes no |
| Reset            |                     |
| Running mode     |                     |
| SIP              |                     |
| Software version |                     |

8. The VHE will be upgrade in the NOE mode (it take time)

## 4.1.2 8082 VHE upgrade to R300-01.013.1

NOTE! The release VHE-R300-01.013.1 or later must be delivered by Alcatel (it is no available through Business Portal). The upgrade procedure requires usage of ALEDS tool. Following instruction has been based on [3]

## 4.1.2.1 ALEDS tool

This tools allows to create a virtual machine including DHCP, http, DNS servers. This virtual machine can then be used to deploy binaries for a lot of Alcatel-Lucent Enterprise products (like OpenTouch, OmniPCX Enterprise, 8082 My IC Phone, ...).

It can be downloaded from the Enterprise Business Portal (Customer Support / Technical Support / Software download section / Alcatel-Lucent Enterprise Deployment Solution section).

#### 4.1.2.2 Before disconnecting the 8082 My IC Phone from its previous system

Phone has to be put back to its "out of the box" defaults settings.

If the 8082 phone is connected to another system, connect to the phone using ssh and use embedded command "reset flash". In case the phone is in an old release like R200 for example, its CTL (Certificate Trusted List) has also to be deleted. To do that, use embedded command "CTL erase". Then do the "reset flash".

\$ CTL erase ... \$ reset flash ... If the phone is an "out of the box" one, these steps can be skipped.

#### 4.1.2.3 Install and configure the ALEDS tools

Once installed, check the two lines and modify them if needed the phone configuration file templates located in the tools root folder:

ale-deploy-ict-cfg.in:
 <setting id="DmSecucfgSsh" override="true" value="true" />
 <setting id="DmAdminPasswd" value="0000" override="true"/>
 Unzip the phone binary into a folder.
 Then launch the tool and configure it as follows:

- Boot server parameters: configure the IP address, mask, gateway, DNS server, host name and domain name to fit your network.

| M net      | bridged 💽      | = Leave as is unless you have good reasons, see documentation.                     |
|------------|----------------|------------------------------------------------------------------------------------|
| P Address  | 192.168.26.124 | Step 1                                                                             |
| P Mask     | 255.255.255.0  | The IP address is for the deployment engine inside the virtual                     |
| P Gateway  | 192.168.26.1   | All machines must be in the same subnet.                                           |
| NS Server  | 192.168.26.124 | If only network boot is needed, leave the DHCP pool start and                      |
| lost name  | рхе            | stop fields empty and add the MAC address of the target machine<br>in the DNS tab. |
| omain name | deploy.ale     | For next step, click on the DNS server tab.                                        |
| ITP Server |                |                                                                                    |
|            | 102 109 20 200 |                                                                                    |
| HUP start  | 132.168.26.200 |                                                                                    |
| HCP end    | 192.168.26.210 |                                                                                    |

Note that in the "bridget" mode, the Vitual Machine has to be configured to use an IP address fitting the real IP address used by the computer network card.

Host name and domain server parameters can be left to their default values.

DNS server parameters: empty the MAC address table

\_

|       | IP address | name          | MAC address     | - Step 2                                                                                      |
|-------|------------|---------------|-----------------|-----------------------------------------------------------------------------------------------|
| nost1 |            |               |                 | Put here some values to populate                                                              |
| nost2 |            |               |                 | the builtin DNS of the deployment                                                             |
| nost3 |            |               |                 | Note that if any MAC address is                                                               |
| nost4 |            |               |                 | <ul> <li>set here, this will automatically<br/>enable MAC address filtering in the</li> </ul> |
| nost5 |            |               |                 | builtin DHCP server.                                                                          |
| nost6 |            |               |                 | The next step is to choose a                                                                  |
| nost7 |            |               |                 | product and rill in needed<br>parameters. You may then Save                                   |
| nost8 | [          |               |                 | your configuration and lastly Start<br>the virtual machine running the                        |
| nost9 | í –        | 1 İ           | i i             | deployment engine.                                                                            |
|       | Ping test  | Chask extense | DMS No mumo DNS |                                                                                               |

- ixTouch: parameters used to handle the 8082 My IC Phone phones.

All these settings have to be filled in. If one is missing, the tool will not be able to handle the phones.

| Repository | livery\bin\VHE-R260.01.011.0-unzipped | Browse |  |
|------------|---------------------------------------|--------|--|
| Numbering  | 8000                                  |        |  |
| SIP server | 192.168.26.124                        |        |  |
| SIP domain | mydomain.com                          |        |  |
|            |                                       |        |  |
|            |                                       |        |  |
|            |                                       |        |  |
|            |                                       |        |  |
|            |                                       |        |  |
|            |                                       |        |  |

Repository: select the folder containing the UNZIPPED 8082 My IC Phone binary to install. Numbering: enter whatever you want. SIP server: enter whatever you want.

# SIP domain: enter whatever you want.

# 4.1.2.4 Upgrade / downgrade the phones

Start the virtual machine by using the "Start VM" button.

| 🕑 Alcatel-Lucer          | nt Enterprise Deployn                | ment Solution version 2.0.5 (                   | 20120907(0821)                     |                           | 1×1      |
|--------------------------|--------------------------------------|-------------------------------------------------|------------------------------------|---------------------------|----------|
| Boot server DN           | IS server ACS BiCS                   | 5   ICS   OXE   OpenTouc                        | h   ixTouch   extra                |                           |          |
| VM net                   | bridged 💽                            | <= Leave as is unless you have g                | good reasons, see docu             | umentation.               |          |
| IP Address               | 192.168.26.124                       | Step 1                                          |                                    |                           |          |
| IP Mask                  | 255.255.255.0                        | The IP address is for the de                    | eployment engine inside            | the virtual               |          |
| IP Gateway               | 192.168.26.1                         | All machines must be in the                     | same subnet.                       | acrime.                   |          |
| DNS Server               | 192.168.26.124                       | If only network boot is need                    | led, leave the DHCP p              | ool start and             |          |
| Host name                | pxe :                                | stop fields empty and add to<br>in the DNS tab. | he MAC address of the              | target machine            |          |
| Domain name              | deploy.ale                           | For next step, click on the f                   | INS server tab                     |                           |          |
| NTP Server               |                                      | TOTTOK Stop, Olok OT the                        |                                    |                           |          |
|                          |                                      |                                                 | -                                  |                           |          |
| Load                     | Save                                 | Help                                            | Create VM                          | Start VM                  |          |
|                          |                                      |                                                 |                                    |                           |          |
| deploy - VMwa            | re Player (Non-comme                 | ercial use only)                                |                                    |                           |          |
|                          |                                      |                                                 |                                    |                           |          |
| tarting Sa<br>tarting FT | mpa daemons: ni<br>P server: vsft    | mba smba.<br>pd.                                |                                    |                           |          |
| tarting we               | b server: mini-                      | -httpd.                                         |                                    |                           |          |
| + stopping               | samba server                         |                                                 |                                    |                           |          |
| topping Sa<br>⊢starting  | mba daemons: nı<br>samba server      | mbd smbd.                                       |                                    |                           |          |
| tarting Sa               | mba daemons: ni                      | mbd smbd.                                       |                                    |                           |          |
| + starting<br>tarting in | ternet superse                       | rver: xinetd.                                   |                                    |                           |          |
| ⊢ status                 |                                      |                                                 |                                    |                           |          |
|                          | 1111111111111                        |                                                 |                                    | 111111111                 |          |
|                          |                                      | WARNTN                                          | G                                  |                           |          |
|                          | ∣!<br>!! No MAC addı<br>!! This mea∣ | ress has been speci<br>ns you may disturb       | -<br>fied in your<br>the current L | II<br>setup. II<br>AN. II |          |
|                          |                                      | 111111111111111111111111                        |                                    |                           |          |
| lcatel-Luc               | ent ESD Deploy<br>ed                 | ment Server version                             | 2.0.5 201209                       | 07:0821 at 19             | 2.168.20 |
| HCP reques               | t 00:80:9f:a0:0                      | Oc:44 (ictouch)                                 |                                    |                           |          |

Check that the shared folders are enabled in the virtual machine settings:

| deploy - ¥Mware Player (Non                     | -commercial use only)                   |  |
|-------------------------------------------------|-----------------------------------------|--|
| Player 👻 🛛 🗰 👻 🔜                                | 6                                       |  |
| File                                            | • NFS kernel daemon<br>on: nfsd mountd. |  |
| Power<br>Removable Devices<br>Send Ctrl+Alt+Del | )<br>hmbd smbd                          |  |
| Full Screen Ctrl+Alt+En<br>Unity                | tpd.<br>i-httpd.                        |  |
| Manage                                          | Reinstall VMware Tools                  |  |
| Help                                            | Message Log                             |  |
| Exit                                            | Virtual Machine Settings Ctrl+D         |  |

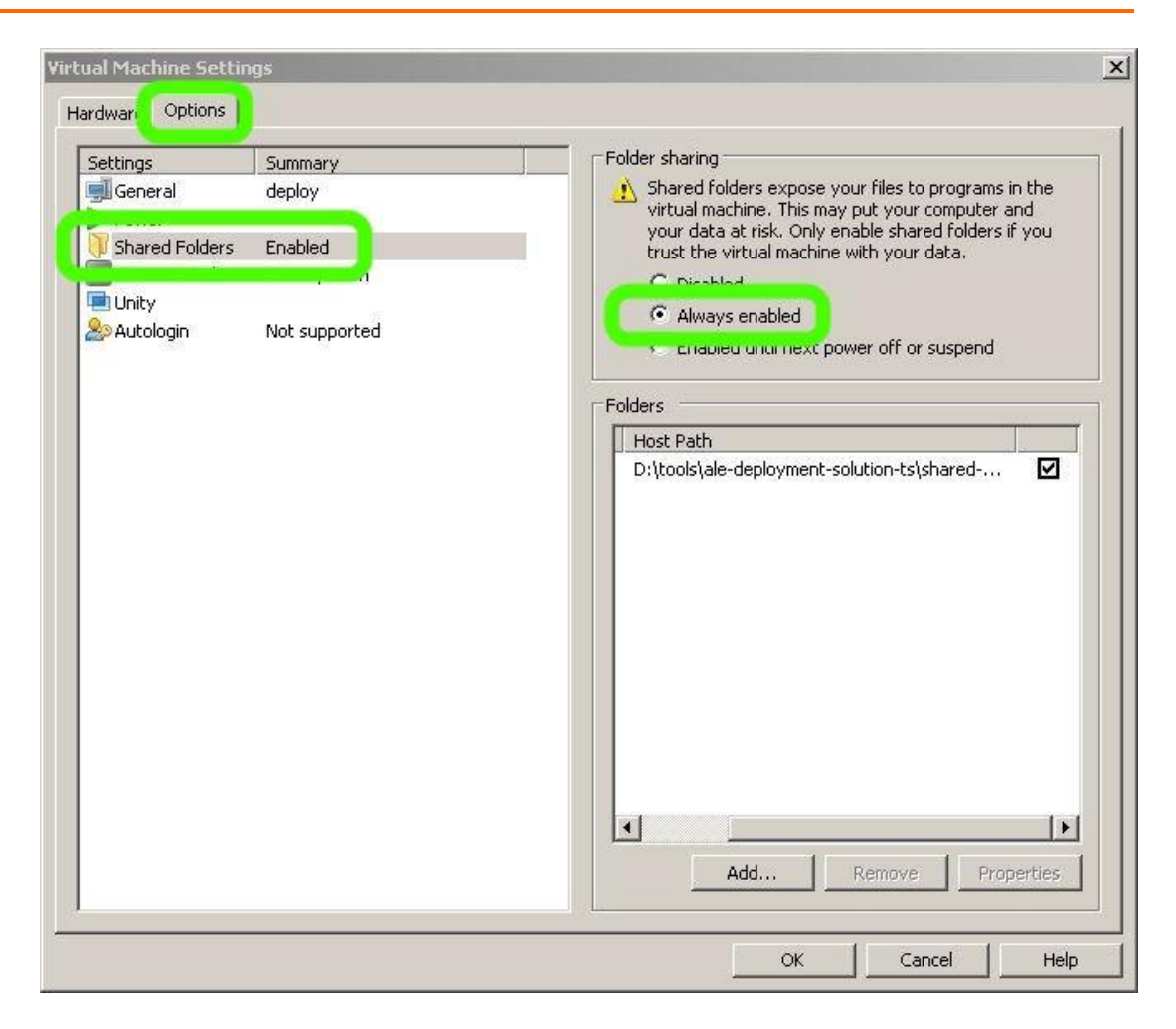

If not, enable them.

Connect your phone(s) to the network and wait for them to initialize themselves to the tool. They will get the IP parameters from the virtual machine DHCP server and then the configuration files from the virtual machine http server.

Then, the phone will start the binary upgrade.

In case of it runs a R260 or more release, it will first download the rpms.

The phone will display the default home page and there will be an orange icon displayed in the top bar.

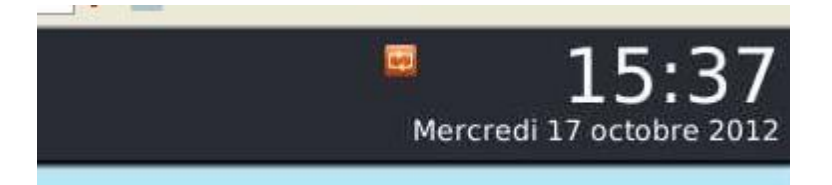

Once done, the phone will reboot and then install the downloaded rpms (and display the U "upgrade" screen).

Depending on the phone binary versions, these downloads and installations may last half an hour.

Once all the phones have been successfully upgraded, stop the virtual machine and stop the software deployment solution.

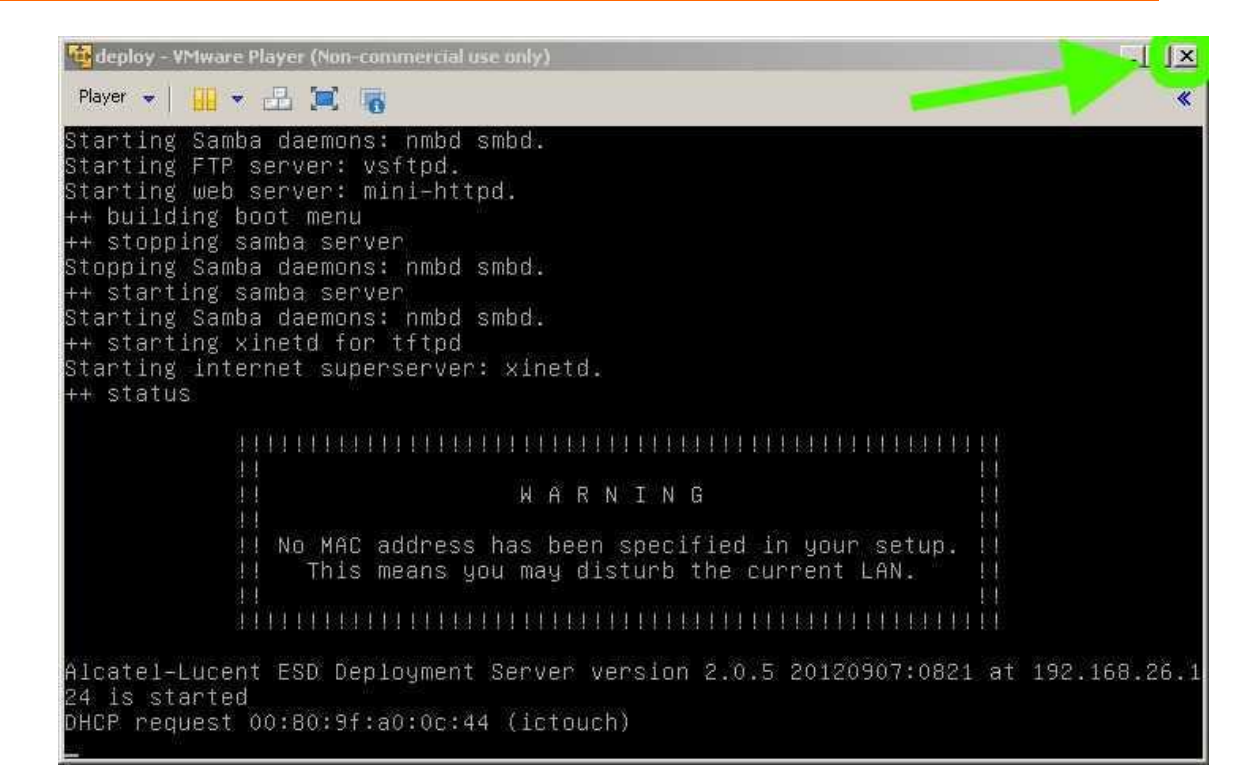

But do not forget to save your configuration before ("Save button") in order to be able to reuse it later ("Load" button).

| vl net<br>'Address<br>'Mask<br>'Gateway | bridged<br>192.168.26.124<br>255.255.255.0<br>192.168.26.1 | <= Leave as is unless you have good reasons, see documentation. Step 1 The IP address is for the deployment engine inside the virtual machine, do not put here the IP address of your machine. All machines must be in the same subnet. |
|-----------------------------------------|------------------------------------------------------------|----------------------------------------------------------------------------------------------------|
| NS Server<br>lost name                  | 192.168.26.124                                             | If only network boot is needed, leave the DHCP pool start and<br>stop fields empty and add the MAC address of the target machine<br>in the DNS tab.                                                                                     |
| )omain name<br>ITP Server               | deploy.ale                                                 | For next step, click on the DNS server tab.                                                                                                    |
| HCP start                               | 192.168.26.200                                             |                                                                                                    |

Phone version can be checked by pressing the homepage "Settings" button and navigate to "Device / Software version".

# 4.1.3 Crating user on OXE for 8082 VHE with NOE

Add the new user with Set Type of "IP Touch 4068/8082/8068"

| PCX                                                      |     | Search Users                                    | T 🚜 🖏 🛛 💷 🗖            |          |
|----------------------------------------------------------|-----|-------------------------------------------------|------------------------|----------|
| Classes of Service                                       |     |                                                 |                        |          |
| 🕨 😋 Attendant                                            | Us  | ers Where Directory Number                      | Equal                  |          |
| 🗸 🏹 Users                                                |     | (,                                              |                        |          |
| 1002 user-1002 1 255 255 255 IPTouch 4018                |     | A <b>V</b>                                      |                        |          |
| 1005 1005 1 2 1 34 4039/8039                             | G   | Configuration Accounting Directory Alarms Audit |                        |          |
| 1006 1 2 1 35 4029/8029                                  |     | Soningaration Accounting Directory Alarma Addit |                        |          |
| 1007 1 2 1 64 ANALOG                                     |     | οχ                                              | -biv                   |          |
| 1008 IPTouch NOE 1 255 255 255 IPTouch 4068/8082/80      |     |                                                 | •                      |          |
| 🕨 📄 1009 1009 Bernard Adam Bernard 1 255 255 255 IPTouch |     | Directory Number                                |                        |          |
| 1010 1010 1 255 255 255 IPTouch 4068/8082/8068           |     | Directory name                                  |                        | <b>_</b> |
| 1021 1021 1 255 255 255 SIP device                       |     | Directory First Name                            |                        |          |
| 1032 operatrice menu 1 255 255 255 ANALOG                |     | UTF-8 Directory Name                            |                        |          |
| 1033 1 255 255 255 IPTouch 4068/8082/8068                | -   | LITE-8 Directory First Name                     |                        |          |
| 1041 1006 user 1 255 255 255 IPTouch 4018                |     | Levelier Mede                                   |                        |          |
| 1053 Twin1003 1 255 255 255 Remote extension             | ľ – | Location Node                                   | -7                     |          |
| 1090 1 255 255 ANALOG                                    |     | Shelf Address                                   | 255                    |          |
| 1101 AC_User1 1 255 255 255 SIP device                   |     | Board Address                                   | 255                    |          |
| I102 AC_User2 1 255 255 255 SIP device                   |     | Equipment Address                               | 265                    |          |
| 2009 MYCI DESKTOP 1 255 255 SIP device                   |     | Set Type                                        | IPTouch 4068/8082/8068 |          |
| 3001 IPTouch NOE 1 255 255 255 IPTouch 4008              |     | Entity Number                                   | 1                      |          |
| Users by profile                                         |     | Set Function                                    | Default                |          |
| ▶ 🛐 Set Profile                                          | -   | Devrais Mentifes                                | 0                      |          |
| ▶ 🛐 Groups                                               |     | Domain identifier                               | U                      |          |
| 🕨 🏹 Speed Dialing 🥂                                      |     | Language ID                                     | 1                      | <b></b>  |

# 4.2 Conference module OT4135 configuration

# 4.2.1 OXE configuration

Check and remember "Machine name – Host" parameter value configured for SIP Gateway on OXE. In the example bellow it is "biv-oxe".

| PCX                                                                                                    | Search Users                                    | ) 🖀 🔀 🛛 In 🛄 🔍 |
|----------------------------------------------------------------------------------------------------|-------------------------------------------------|----------------|
| Specific Telephone Services                                                                                                    |                                                 |                |
| 🕨 🏲 🕅 ATM                                                                                                    | Users Where Directory Number                    | Equal          |
| Sector Sector |                                                 |                |
| Security and Access Control                                                                                                    | ▲ ▼                                             |                |
| 🕨 💐 IP                                                                                                    | Configuration Accounting Directory Alarms Audit |                |
| 🔻 🏹 SIP                                                                                                    | Comgaraton Accounting Directory Marino Addit    |                |
| V 🕒 1                                                                                                    | 0X8-                                            | biv:1          |
| 🔻 🏹 SIP Gateway                                                                                                    |                                                 |                |
| 1 15 1 6.4.36.1 biv-oxe                                                                                                    | Instance (reserved)                             | 1              |
| SIP Proxy                                                                                                    | SIP Subnetwork                                  | 15             |
| 🕨 💐 SIP Registrar                                                                                                    | SIP Trunk Group                                 | 1              |
| SIP Dictionnary                                                                                                    | IP Address                                      | 64361          |
| SIP Authentication                                                                                                    | Machine name - Host                             | biv-oxe        |
| SIP Ext Gateway                                                                                                    | SIP Prove Part Number                           | 5060           |
| 🕨 🏹 Quarantined IP Addresses                                                                                                    | OIR Proxy For Number                            | 0000           |
| Trusted IP Addresses                                                                                                    | SIP Subscribe Min Duration                      | 600            |
| SIP To CH Error Mapping                                                                                                    | SIP Subscribe Max Duration                      | 86400          |
| 🕨 💐 CH To SIP Error Mapping                                                                                                    | Session Timer                                   | 180            |
| DHCP Configuration                                                                                                    | Min Session Timer                               | 180            |
| Alcatel-Lucent 8&9 Series                                                                                                    | Session Timer Method                            | UPDATE         |
| SIP Extension                                                                                                    |                                                 |                |

Create a new user and set "Set Type" to "SIP device"

|                                                                          |   | A ¥                                             |            |
|--------------------------------------------------------------------------|---|-------------------------------------------------|------------|
| PCX                                                                      | 1 | Configuration Accounting Directory Alarms Audit |            |
| 🕨 💐 Automatic Route Selection 🛛 🗛 🛔                                      |   |                                                 |            |
| Filtered Called Number                                                   |   | 0)                                              | e-biv      |
| ATM Address List                                                         |   |                                                 |            |
| Classes of Service                                                       |   | Directory Number                                | 1021       |
| Attendant                                                                |   | Directory name                                  | 1021       |
| 🔻 💐 Users                                                                |   | Directory First Name                            |            |
| 1002 user-1002 1 255 255 255 IPTouch 4018                                |   | UTF-8 Directory Name                            |            |
| ► 📄 1005 1005 1 2 1 34 4039/8039                                         |   | UTF-8 Directory First Name                      |            |
| 1006 1 21 35 4029/8029 1 21 35 4029/8029                                 |   | Location Node                                   | 1          |
| 1007 1 2 1 04 ANALOG 1008 IPTouch NOE 1 255 255 255 IPTouch 4068/8082/80 |   | Shelf Address                                   | 255        |
| 1009 1009 Bernard Adam Bernard 1 255 255 255 IPTouch                     |   | Board Address                                   | 255        |
| ▶ 📄 1010 1010 1 255 255 255 IPTouch 4068/8082/8068                       |   | Equipment Address                               | 255        |
| 1021 1021 1 255 255 255 SIP device                                       |   | Set Type                                        | SIP device |
| 1032 operatrice menu 1 255 255 255 ANALOG                                |   | Entity Number                                   | 100        |
| 1033 1 255 255 255 IPTouch 4068/8082/8068                                |   | Set Function                                    | Default    |
| 1053 Twin1003 1 255 255 255 Remote extension                             |   | Domain Identifier                               | 0          |
| ▶ 📄 1090 1 255 255 255 ANALOG                                            |   | Language ID                                     | 1          |
| ▶ 📄 1101 AC_User1 1 255 255 255 SIP device                               |   | Secret Code                                     | ****       |
| 1102 AC_User2 1 255 255 255 SIP device                                   |   | Can be Called/Dialed By Name                    | YES        |
| 2009 MYCI DESKTOP 1 255 255 SIP device                                   |   | Phone book Name (Dial by name)                  | 1021       |
| 3001 IPTouch NOE 1 255 255 255 IPTouch 4008                              |   | Phone book First Name                           |            |
| Licore py protio                                                         |   |                                                 |            |

For the new user go to tab *SIP* and configure parameters as follow:

| PCX                                                                                                    | Searc                                                                                                    | h Users            |                  | •                                                     |                                                    | In       |         |     |           |
|----------------------------------------------------------------------------------------------------|----------------------------------------------------------------------------------------------------|--------------------|------------------|-------------------------------------------------------|----------------------------------------------------|----------|---------|-----|-----------|
| <ul> <li>Clustes of borne</li> <li>Attendant</li> <li>Clusers</li> <li>1002 user-1002 1 255 255 255 IPTouch 4018</li> <li>1005 1005 1 2 1 34 4039/8039</li> <li>1006 1 2 1 35 4029/8029</li> </ul>                                                                                                    | sers                                                                                                    | Where Directory Nu | mber<br>ms Audit | • Eq                                                  | ual                                                | •        |         |     | + -       |
| <ul> <li>1007 1 2 1 64 ANALOG</li> <li>1008 IPTouch NOE 1 255 255 255 IPTouch 40</li> </ul>                                                                                                    |                                                                                                    |                    |                  | oxe-b                                                 | iv                                                 |          |         |     |           |
|                                                                                                    | Directory Number<br>URL UserName<br>URL Domain<br>SIP Authentication<br>SIP Passwd<br>External Gateway I<br>Gateway type | Number             |                  | 11<br>11<br>11<br>11<br>11<br>11<br>11<br>2<br>2<br>5 | 021<br>021<br>Iv-oxe<br>021<br>***<br>tandard type |          |         |     |           |
| <ul> <li>Interface</li> <li>Interface</li></ul>                                                                                                    |                                                                                                    |                    |                  |                                                       |                                                    |          |         |     |           |
| Service Statement of the service of the service | Facilities                                                                                                    | Set Characteristi  | cs               | Hotel                                                 | SIP                                                | Miscella | ineous  | All | Action    |
| Grouns                                                                                                    | General                                                                                                    | Characteristics    | PIN              | Assoc                                                 | .Sets                                              | Rights   | Profile |     | /oiceMail |

- URL Username: user name
- URL Domain: Machine name Host of the SIP Gateway on OXE
- Password
- External Gateway Number: number of the External Gateway to BIV SIP network

Log into OT4135 conference module through web browser. Go to *Settings>SIP* Configure parameters as follow:

| Status Phone b        | oook Call list Settings   |                           |                                  |
|-----------------------|---------------------------|---------------------------|----------------------------------|
| Basic SIP Network     | Media LDAP LLDP Web inter | face Time & Region Ma     | nagement System                  |
| Account               |                           |                           |                                  |
| Account name (j)      |                           | Realm (j)                 | *                                |
| User (j)              | 1021@biv-oxe              | Authentication name (j)   | 1021                             |
| Password              | ••••                      | Registration interval (j) | 3600                             |
| Registrar 1 🛈         | 6.4.36.1                  | Proxy 1 🛈                 |                                  |
| Registrar 2           |                           | Proxy 2                   |                                  |
| Outbound proxy        |                           |                           |                                  |
| Survivability enabled | 🔘 On 🖲 Off                | Survivability server      |                                  |
| NAT Traversal         |                           |                           |                                  |
| STUN ()               | 🔘 On 🖲 Off                | STUN host                 |                                  |
| Offer ICE             | 🔘 Yes 🔘 No                |                           |                                  |
| TURN (j)              | 🔍 On 🔘 Off                | TURN user                 |                                  |
| TURN host             |                           | Password                  |                                  |
| Advanced              |                           |                           |                                  |
| Enable SIP Replaces   | ● Yes ◎ No                |                           |                                  |
| Transport             |                           |                           |                                  |
| Protocol              | ● UDP ◎ TCP ◎ TLS ◎ SIPS  | Please check corresp      | oonding media signalling setting |
| Save Cancel           |                           |                           |                                  |
|                       |                           |                           |                                  |

- User: <ULR Username>@<URL Domain>
- Password
- Authentication name : <SIP Authentication>

- Registration interval : 3600
- Registrar 1 : OXE IP address
- Outbound proxy : MUST leave EMPTY

# Go to Settings>Media

Set parameters as follow:

| Status      | Phone b | book     | Call list   | Settings      |          |
|-------------|---------|----------|-------------|---------------|----------|
| Basic SIP   | Network | Media    | LDAP LLD    | P Web interf  | ace Time |
| Codec —     |         |          |             |               |          |
|             |         | Priority | ,           |               |          |
| G722        |         | 0 - Di   | sabled 💌    |               |          |
| G711 Alaw   |         | 3        | •           |               |          |
| G711 Ulaw   |         | 0 - Di   | sabled 💌    |               |          |
| G729        |         | 1 - Lo   | w 🔻         |               |          |
| Security —  |         |          |             |               |          |
| SRTP        |         | O Disa   | abled 🔘 Opt | ional 🔘 Mand  | atory    |
| Secure sigr | nalling | No       | ® TLS ◎ S   | IPS           | Please   |
| VAD         |         |          |             |               |          |
| Enable VAD  |         | © Yes    | No No       |               |          |
| DTMF        |         |          |             |               |          |
| DTMF Signa  | alling  | RFC      | 2833 🔘 SI   | P Info 🔘 Inba | nd       |
| Save        | ancel   |          |             |               |          |

- G722 : Disabled
- G711 Ulaw : Disabled
- Security : Disabled
- VAD : Disabled
- DTMF : RFC 2833

# 4.3 Attendant Console 4059 EE configuration

# 4.3.1 PC configuration requirements

For 4059 EE easy configuration without troubleshooting needs, make sure that the PC, on witch 4059EE is going to be installed, is equipped with <u>ONLY ONE NIC</u> card. Otherwise, if the PC has more than one nic and any problems occurs, refer to [4]

Deploy the PC within the same VLAN as OXE.

# 4.3.2 OXE configuration

Create a new Attendant Console set. Set parameters as follow

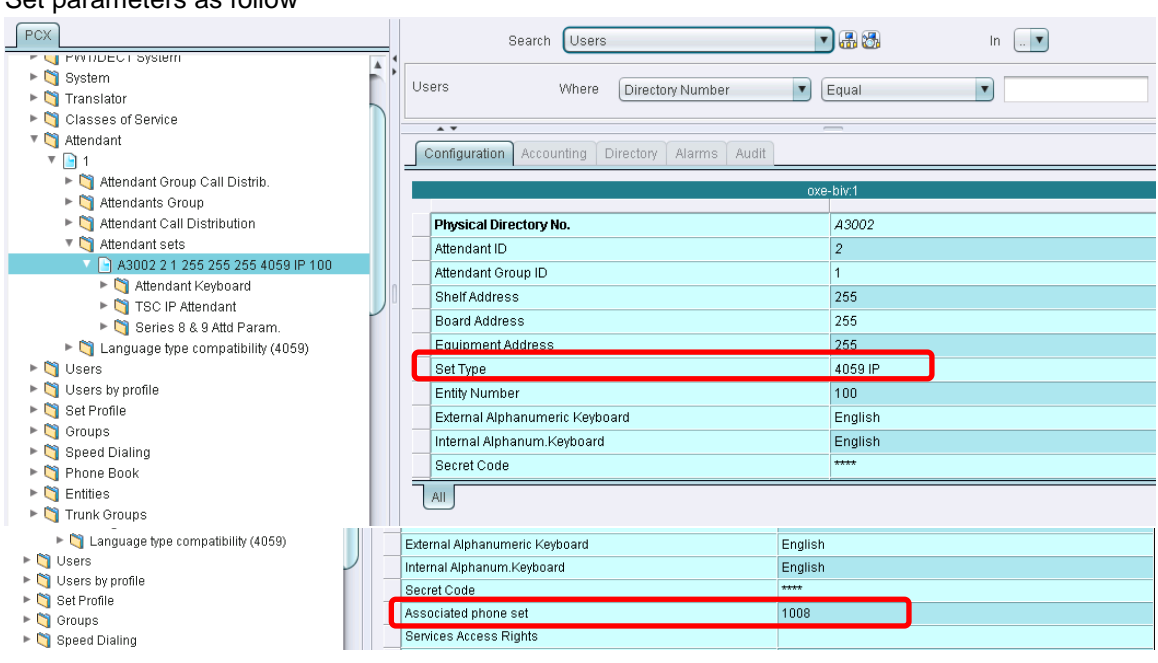

- Physical Directory No.: <Directory Number>
- Set type: 4059IP
- Associated phone set: DID of the Phone
- -

#### 4.3.3 4059 EE application configuration

Run 4059EE application and go to Settings>System Settings menu.

| Alcatel-Lucent 4059 Extended Edition - 604 |                 |                    |      |   |  |
|--------------------------------------------|-----------------|--------------------|------|---|--|
| File                                       | Settings        | Personal directory | Help | _ |  |
|                                            | System settings |                    |      |   |  |
|                                            | More settings   |                    |      |   |  |
|                                            | Extensions      |                    |      | _ |  |
|                                            |                 |                    |      | _ |  |
|                                            |                 |                    |      |   |  |
|                                            |                 |                    |      |   |  |

#### Next Go to detail settings

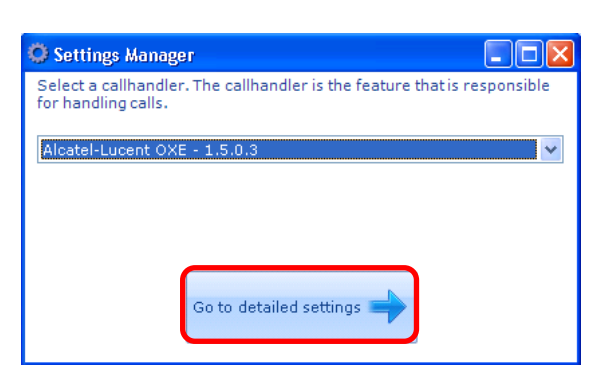

# Choose *Alcatel-Lucent OXE* tab. Set parameters as follow:

| 😳 Settings Manager                                       |                                                               |  |  |  |  |
|----------------------------------------------------------|---------------------------------------------------------------|--|--|--|--|
| Feature Selector Application Settings Alcatel-Lucent OXE |                                                               |  |  |  |  |
|                                                          | Connection                                                    |  |  |  |  |
| Use IP Connection                                        |                                                               |  |  |  |  |
| PCX Host                                                 | 6.4.36.1                                                      |  |  |  |  |
| Operator directory num                                   | A3002                                                         |  |  |  |  |
| Optional Host 1                                          |                                                               |  |  |  |  |
| Optional Host 2                                          |                                                               |  |  |  |  |
| Abcacom path                                             | C:\Documents and Settings\All Users\Dane aplikacji\Alcatel-Lu |  |  |  |  |
| Com port                                                 | COM1                                                          |  |  |  |  |
| PC has softphone                                         |                                                               |  |  |  |  |
| Enable trace                                             |                                                               |  |  |  |  |
|                                                          |                                                               |  |  |  |  |
|                                                          |                                                               |  |  |  |  |
|                                                          |                                                               |  |  |  |  |

- Use IP Connection : checked
- PCX Host: <OXE IP address>
- Operator direction num...: <Directory Number>